#### Summary of EIM/ESM Decentralized UR/SDR Reference Guide

The UR/Service Delivery Reports (SDRs) is used to bill against Unit Rate contracts. The SDR contains a roster of clients, each with a calendar for each service delivered for the month. You can bill for more than one Core Service or Add-on Service on the same day by using the multiple calendar functionality in the SDR. Billing for clients is completed by filling out attendance information for each month.

When the information is complete, the provider authorizes and submits the SDR to EIM, where the service lines are validated, approved, and then paid.

When clients are served at multiple locations, providers may choose to have service information entered in the SDR at each location, instead of centrally. This increases efficiency when entering large SDRs. The release function is typically the responsibility of the service location, while authorization is typically the responsibility of the parent organization.

There are a few additional things to keep in mind:

- 1. If the SDR includes a header-level offset, it should be done at the parent organization before any clients are released.
- 2. A few measures are necessary to ensure that users don't accidentally lock each other out of client records.
  - When accessing the SDR, be careful to select the *location name* rather than *all locations*.
  - Always select [Unlock Enrollments] before leaving an SDR.
- 3. The provider must devise a business process to clarify which user(s) will do the following:
  - Create the SDR
  - Enter header-level offsets (if applicable)
  - Enter the SDR reference number (if applicable)
  - Release the SDR
  - Authorize the SDR
- 4. You can sort the SDR by Client ID, Enrollment ID, Client Name, and Provider Location. If sorting by Provider Location and you do not see a client record, check the Provider Organization Parent level location. All new or updated interfaced client enrollment records come into EIM at the Parent level of the organization from the agency enrolling system, i.e. Meditech. To learn more about Manage Enrollment Locations functionality, review online course 159: Manage Enrollment Locations in <u>PACE</u>.

Functions can be controlled by security roles.

This reference guide provides users with the steps to successfully bill for UR/SDR contracts in EIM/ESM.

Note: This job aid has been updated to reflected EIM/ESM system enhancements that will become effective as of May 19, 2013.

#### Table of Contents

| Create an SDR                                                                           | 3 |
|-----------------------------------------------------------------------------------------|---|
| Access an Existing SDR4                                                                 | ł |
| Enter the SDR Reference Number (if applicable)4                                         | ł |
| Enter the SDR Mode (Required for DMH Community Based Flexible Supports providers only)5 | ; |
| Record Service Delivery Information5                                                    | 5 |
| Record Service Information for Multiple Clients at one time                             | 5 |
| Apply a Pattern to a Single Client - Core Service9                                      | ) |
| Apply a Pattern to a Single Client – Add-on Service10                                   | ) |
| Client Form (Progress Documentation Form)11                                             |   |
| Add an SDR Note (if applicable)12                                                       | 2 |
| Copy Service Delivery Information                                                       | 3 |
| Enter an Offset at the Client-Level (if applicable)13                                   | 3 |
| Enter an Offset at the SDR Header - Level (if applicable)14                             | ŀ |
| Unlock All Enrollments                                                                  | 5 |
| Release an SDR15                                                                        | ; |
| Authorize an SDR16                                                                      | 5 |
| Create a Supplemental SDR17                                                             | , |
| Enter Services on a Supplemental SDR18                                                  | 3 |
| Void Services on a Supplemental SDR19                                                   | ) |
| Copy Services                                                                           | ) |
| Delete an SDR                                                                           | ) |
| Search for a PRC20                                                                      | ) |
| Generate, View and Save an SDR Report21                                                 |   |
| Additional Learning Opportunities                                                       | ł |
| EIM/ESM Assistance                                                                      | ł |
|                                                                                         |   |

## **UR/SDR Monthly Billing Process**

- 1. Create a new SDR.
- 2. Enter the following:
  - SDR reference number, if applicable
  - SDR mode, if applicable
  - Service delivery information
    - Core
    - Add-On, if applicable
  - Client or Header level offsets, if applicable
  - SDR notes, if applicable
  - Client forms, if applicable

Important Reminder: After accessing the SDR, remember to unlock all enrollments before

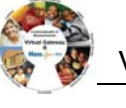

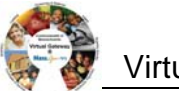

#### exiting.

- 3. Release the SDR.
- 4. Authorize the SDR.
- 5. Create a Supplemental if corrections to billing are needed.

### **Create an SDR**

- 1. Select the [Billing] module.
- 2. Select [Service Delivery Report Search] from the navigation bar.

The Service Delivery Report Search page appears.

| Current Location: Billing: Service Delivery Repo | ort Search                                   |              |                        |                     |
|--------------------------------------------------|----------------------------------------------|--------------|------------------------|---------------------|
| ServiceDeliveryReport                            | Service Delivery Reports Se                  | earch        |                        |                     |
| » Claim Search                                   |                                              |              |                        |                     |
| » Invoice Search                                 |                                              |              |                        |                     |
| » Accommodation Rate Invoice Search              | At least one search criteria must be entered |              |                        |                     |
| » Ready Pay Invoice Search                       | Contract Number :                            |              | Fiscal Year:           | 2013                |
| » Explanation of Benefits (EOB)                  | PRC/CEC Document ID :                        |              | SDR Reference Number : |                     |
| » Service Delivery Report Search                 |                                              |              |                        |                     |
|                                                  | SDR Status:                                  | Select Below |                        |                     |
|                                                  |                                              |              |                        | Search Add/Edit SDR |

3. Select the [Add/Edit SDR] button.

The Service Delivery Report page appears.

| ( | Current Location: Billing: Service Delivery Repo | rt Search > Service Delivery Report                                |
|---|--------------------------------------------------|--------------------------------------------------------------------|
| S | erviceDeliveryReport                             | Service Delivery Report                                            |
| э | Service Delivery Report                          | Contract                                                           |
|   |                                                  | Contract: Select Below     Select Contract     Filter:     Filter: |
|   |                                                  |                                                                    |

4. Select a contract from the drop down box; select the [Select Contract] button.

**Reminder**: If you manage a large number of contracts, you might find the Filter field helpful. It restricts the Contract listing to only those that meet your filter criteria. For example, you could enter "%DMH% in the Filter field and select the [**Filter**] button if you wanted to show only DMH contracts in the drop-down box.) You can also type in the contract number and select the filter button and it will only display the contract number you filtered on.

- 5. Select an activity from the drop down box; select the [Select Activity] button.
- 6. Select the [Select Month and Year] from the Service Periods drop down box.
- 7. Select the [Location] from the Location drop down box.
- 8. Select the [View Service Period] button.

| ServiceDeliveryReport     | Service Delivery I    | Report                                                   |                                              |
|---------------------------|-----------------------|----------------------------------------------------------|----------------------------------------------|
| » Service Delivery Report | Contract              | •                                                        |                                              |
|                           | Contract              |                                                          |                                              |
|                           | * C                   | iontract: 9999BSAS201200001004 - 2013 - CT 💌 Select      | Contract Filter: Filter                      |
|                           | Activity Code         |                                                          |                                              |
|                           | *Activit              | ty Code: 3434 - Human Service Activity 💙 Select Activity |                                              |
|                           | Contract Identifier/I | Number: 999985AS201200001004 - 2013 - CT                 | Contract Type: UNIT                          |
|                           |                       |                                                          |                                              |
|                           | Provider Organ        | nization: DPH Provider 1004                              |                                              |
|                           | Payer Organ           | nization: Bureau of Substance Abuse Services             |                                              |
|                           | Activit               | ty Code: Human Service Activity                          | Activity Description: Human Service Activity |
|                           | Service Periods       |                                                          |                                              |
|                           | Select Month Ar       | Vear luk 2012 V                                          | View Service Period                          |

 Note: An SDR for the current month cannot be created until all previous months on the contract are in Authorized status.

 Current Location: Billing: Service Delivery Report Search > Service Delivery Report > Service Delivery Report > Service Vear: 2012 Activity: Human Service Activity

 9. If you receive the message 'No SDR Details Found', select the [Add New SDR] button.

The page reappears with a Regular SDR Draft link.

10. To begin billing on the SDR, select the [Draft] link.

| » Service Delivery Report Summary | Service Delivery Reports | 04 - 2013 - CT - DPH Provider 100 | 4                                 |
|-----------------------------------|--------------------------|-----------------------------------|-----------------------------------|
| [                                 | Service Month: October   | Service Year: 2012                | Activity : Human Service Activity |
|                                   | Status<br>Draft          | SDR Type<br>Regular               | Submission Date                   |
|                                   | Display 1 to 1 of 1      |                                   |                                   |

## Access an Existing SDR

- 1. Access the Service Delivery Report Search page.
- 2. Enter search criteria. (*Reminder*: At least one search criteria must be entered to execute a search; The EIM/ESM wildcard symbol is the percentage sign %.)
- 3. Select the [Search] button. The search results appear.

| ervicebeliverykeport             | Service D                                                                                  | elivery Re                                                                                | eports Se                                                                                | earch                                                                          |                                                                                                    |                                                                                                    |                                                                                                    |                                                                                                    |
|----------------------------------|--------------------------------------------------------------------------------------------|-------------------------------------------------------------------------------------------|------------------------------------------------------------------------------------------|--------------------------------------------------------------------------------|----------------------------------------------------------------------------------------------------|----------------------------------------------------------------------------------------------------|----------------------------------------------------------------------------------------------------|----------------------------------------------------------------------------------------------------|
| Claim Search                     |                                                                                            |                                                                                           |                                                                                          |                                                                                |                                                                                                    |                                                                                                    |                                                                                                    |                                                                                                    |
| nvoice Search                    |                                                                                            |                                                                                           |                                                                                          |                                                                                |                                                                                                    |                                                                                                    |                                                                                                    |                                                                                                    |
| ccommodation Rate Invoice Search |                                                                                            | Cor                                                                                       | ntract Number :                                                                          | %bsas                                                                          |                                                                                                    |                                                                                                    | Fiscal Year: 2013                                                                                                    | 3                                                                                                    |
| eady Pay Invoice Search          |                                                                                            | PROICEC                                                                                   | Document ID :                                                                            |                                                                                |                                                                                                    |                                                                                                    | SDP Reference Number                                                                                                    |                                                                                                    |
| xplanation of Benefits (EOB)     |                                                                                            | PRO/OEC                                                                                   | , bocument ib.                                                                           |                                                                                |                                                                                                    |                                                                                                    |                                                                                                    |                                                                                                    |
| ervice Delivery Report Search    |                                                                                            |                                                                                           | SDR Status:                                                                              | Select Below                                                                   | *                                                                                                    |                                                                                                    |                                                                                                    |                                                                                                    |
|                                  |                                                                                            |                                                                                           |                                                                                          |                                                                                |                                                                                                    |                                                                                                    |                                                                                                    |                                                                                                    |
|                                  | <u>Status</u>                                                                              | SOR Type                                                                                  | Submission<br>Date                                                                       | Service Month                                                                  | Service<br>Year                                                                                                    | Activity Name                                                                                                    | Contract Number                                                                                                    | Contracting Provider Name                                                                                                    |
|                                  | <u>Status</u><br>Partially Passed                                                          | SDR Type<br>Regular                                                                       | Submission<br>Date<br>01/21/2013                                                         | Service Month<br>August                                                        | Service<br>Year<br>2012                                                                                                    | Activity Name<br>Human Service Activity                                                                                                    | Contract Number<br>9999BSAS201200001004 - 2013 - CT                                                                                                    | Contracting Provider Name<br>DPH Provider 1004                                                                                                    |
|                                  | Status<br>Partially Passed<br>Draft                                                        | SDR Type<br>Regular<br>Supplemental                                                       | Submission<br>Date<br>01/21/2013                                                         | Service Month<br>August<br>August                                              | Service<br>Year<br>2012<br>2012                                                                                                    | Activity Name<br>Human Service Activity<br>Human Service Activity                                                                               | Contract Number<br>9999BSAS201200001004 - 2013 - CT<br>9999BSAS201200001004 - 2013 - CT                                                                                                    | Contracting Provider Name<br>DPH Provider 1004<br>DPH Provider 1004                                                                                     |
|                                  | Status<br>Partially Passed<br>Draft<br>Partially Released                                  | SDR Type<br>Regular<br>Supplemental<br>Supplemental                                       | Submission<br>Date<br>01/21/2013                                                         | Service Month<br>August<br>August<br>September                                 | Service           Year           2012           2012           2012                                                                                                    | Activity Name<br>Human Service Activity<br>Human Service Activity<br>Human Service Activity                                                     | Contract Number<br>9999BSAS201200001004 - 2013 - CT<br>9999BSAS201200001004 - 2013 - CT<br>9999BSAS201200001004 - 2013 - CT                                                                         | Contracting Provider Name DPH Provider 1004 DPH Provider 1004 DPH Provider 1004                                                                         |
|                                  | Status<br>Partially Passed<br>Draft<br>Partially Released<br>Partially Passed              | SDR Type<br>Regular<br>Supplemental<br>Supplemental<br>Regular                            | Submission<br>Date<br>01/21/2013<br>01/21/2013<br>01/21/2013                             | Service Month<br>August<br>August<br>September<br>September                    | Service           Year           2012           2012           2012           2012           2012                                                                            | Activity Name<br>Human Service Activity<br>Human Service Activity<br>Human Service Activity<br>Human Service Activity                           | Contract Number<br>999985AS201200001004 - 2013 - CT<br>999985AS201200001004 - 2013 - CT<br>999985AS201200001004 - 2013 - CT<br>999985AS201200001004 - 2013 - CT                                     | Contracting Provider Name<br>DPH Provider 1004<br>DPH Provider 1004<br>DPH Provider 1004<br>DPH Provider 1004                                           |
|                                  | Status<br>Partially Passed<br>Draft<br>Partially Released<br>Partially Passed<br>Draft     | SDR Type<br>Regular<br>Supplemental<br>Supplemental<br>Regular<br>Regular                 | Submission           Date           01/21/2013           01/21/2013           01/21/2013 | Service Month<br>August<br>August<br>September<br>September<br>October         | Service           Year           2012           2012           2012           2012           2012           2012           2012           2012                               | Activity Name<br>Human Service Activity<br>Human Service Activity<br>Human Service Activity<br>Human Service Activity<br>Human Service Activity | Contract Number<br>999985A5201200001004 - 2013 - CT<br>999985A5201200001004 - 2013 - CT<br>999985A5201200001004 - 2013 - CT<br>989985A5201200001004 - 2013 - CT                                     | Contracting Provider Name DPH Provider 1004 DPH Provider 1004 DPH Provider 1004 DPH Provider 1004 DPH Provider 1004 DPH Provider 1004                   |
|                                  | Status<br>Partialy Passed<br>Draft<br>Partialy Passed<br>Partialy Passed<br>Draft<br>Draft | SDR Type<br>Regular<br>Supplemental<br>Supplemental<br>Regular<br>Regular<br>Supplemental | Submission           Date           01/21/2013           01/21/2013           01/21/2013 | Service Month<br>August<br>August<br>September<br>September<br>October<br>July | Service           Year           2012           2012           2012           2012           2012           2012           2012           2012           2012           2012 | Activity Name<br>Human Service Activity<br>Human Service Activity<br>Human Service Activity<br>Human Service Activity<br>Human Service Activity | Contract Humber<br>999985A5201200001004 - 2013 - CT<br>999985A5201200001004 - 2013 - CT<br>999985A5201200001004 - 2013 - CT<br>999985A5201200001004 - 2013 - CT<br>999985A5201200001004 - 2013 - CT | Contracting Provider Name<br>DPH Provider 1004<br>DPH Provider 1004<br>DPH Provider 1004<br>DPH Provider 1004<br>DPH Provider 1004<br>DPH Provider 1004 |

4. Select an SDR.

The Service Delivery Summary page appears with the roster of clients.

## Enter the SDR Reference Number (if applicable)

- 1. Access the Service Delivery Summary page.
- 2. Enter the [SDR Reference Number].
- 3. Select the [Save Changes] button.

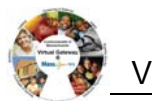

|                 | Current Location: Billing: Service Delivery Rep                | Country of Honorope Accord 20000000 2012                                                    | NL Drevider 4004                                                              |
|-----------------|----------------------------------------------------------------|---------------------------------------------------------------------------------------------|-------------------------------------------------------------------------------|
|                 | service Delivery Report     service Delivery Summary           | Contract #9999BSAS201200001004 - 2013 - CT - DF                                             | H Provider 1004                                                               |
|                 | » Service Delivery Header<br>» Service Delivery Pattern        | Service Delivery Summary                                                                    | Year: 2012                                                                    |
|                 | » Notes                                                        | Submission Date:                                                                            | Status: Draft                                                                 |
|                 |                                                                | SDR Type: Regular<br>SDR Reference Number: October REG 2012                                 | SDR Mode: Select Below                                                        |
|                 |                                                                |                                                                                             | Save Changes                                                                  |
| Im              | portant Notes:                                                 |                                                                                             |                                                                               |
| •               | The SDR Referer                                                | nce Number may only be edited whe                                                           | en the SDR is in <b>Draft</b> status.                                         |
| •               | The SDR Referen<br>payment status.<br>the <u>Status Job Ai</u> | nce Number may be used to conduc<br>To learn more, consult the <u>Payment</u><br>d helpful. | t a PRC search and determine<br><u>Tracking Job Aid</u> . You might also find |
| Ente            | er the SDR N                                                   | lode (Required for DMH Community                                                            | Based Flexible Supports providers only)                                       |
| The SI<br>Suppo | DR Mode is a <u>requ</u><br>rts contracts with t               | <u>iired</u> field for providers who are part<br>he Department of Mental Health. <u>Al</u>  | of the Community Based Flexible<br>I other providers may ignore this field.   |
| 1.              | Access the Servi                                               | ce Delivery Summary page.                                                                   |                                                                               |
| 2.              | Enter the [SDR M                                               | ode]:                                                                                       |                                                                               |
|                 | Payment                                                        | for invoicing                                                                               |                                                                               |
|                 | Service R                                                      | eporting for claiming                                                                       |                                                                               |
| 3.              | Select the [Save                                               | Changes] button.                                                                            |                                                                               |
|                 | Current Location: Billing: Service Delivery Rep                | ort Search > Service Delivery Summary                                                       |                                                                               |
|                 | Service Delivery Report                                        | Contract #9999BSAS201200001004 - 2013 - CT - DE                                             | PH Provider 1004                                                              |
|                 | » Service Delivery Summary                                     | Sonrico Dolivory Summary                                                                    |                                                                               |
|                 | » Service Delivery Header     » Service Delivery Pattern       | Month: October                                                                              | Year: 2012                                                                    |
|                 | » Notes                                                        | Submission Date:                                                                            | Status: Draft                                                                 |
|                 |                                                                | SDR Reference Number:                                                                       | SDR Mode: Select Below                                                        |
|                 |                                                                |                                                                                             | Select Below Save Changes Payment Service Reporting                           |
|                 |                                                                |                                                                                             |                                                                               |
| Rec             | ord Service                                                    | Delivery Information                                                                        |                                                                               |
|                 |                                                                |                                                                                             |                                                                               |

Service delivery information may be entered in a single session or throughout the billing period and released at the end of the month.

#### Important Tips:

- For Providers using Client Interfaces (Meditech): You can sort the SDR by Client ID, Enrollment ID, Client Name, and Provider Location. If sorting by Provider Location and you do not see a client record, check the Provider Organization Parent level location. All new or updated interfaced client enrollment records come into EIM at the Parent level of the organization from the agency enrolling system, i.e. Meditech. To learn more about Manage Enrollment Locations functionality, take online course 159: Manage Enrollment Locations in <u>PACE</u> (www.pace.state.ma.us/vg).
- If you want to go to a page containing a specific client record, you can use the [Go To Page Containing Client Last Name Starting With] field. Simply enter all or part of a client's last name, click [Go], and you will be brought to the page containing that record. You may need

to scroll down to see it. Using this feature will "over-ride" any previous sorts.

| Service Delivery Report                                                           | Contract #9999BSAS201                                           | 200001004 - 201             | 3 - CT - D          | PH Provid         | der 1004        |                |                 |                            |                                             |
|-----------------------------------------------------------------------------------|-----------------------------------------------------------------|-----------------------------|---------------------|-------------------|-----------------|----------------|-----------------|----------------------------|---------------------------------------------|
| <ul> <li>» Service Delivery Summary</li> <li>» Service Delivery Header</li> </ul> | Service Delivery Summary                                        |                             |                     |                   |                 |                |                 |                            |                                             |
| » Service Delivery Pattern                                                        | Month: Octob                                                    | er                          |                     |                   |                 | Year           | : 2012          |                            |                                             |
| » Notes                                                                           | Submission Date:                                                |                             |                     |                   |                 | Status         | : Draft         |                            |                                             |
|                                                                                   | SDR Type: Regul                                                 | ar                          |                     |                   |                 |                |                 |                            |                                             |
|                                                                                   | SDR Reference Number:                                           |                             |                     |                   |                 | SDR Mode       | : Select Below  | *                          |                                             |
|                                                                                   | *Sort By: Cleat                                                 | t Name 🔽 Sort) Go To Pag    | ge Containing Clien | t Last Name Start | ing With:       |                | Go              | 2                          | ave Changes                                 |
|                                                                                   | Loca<br>Statu<br>Cient<br>Enrollment Id: <u>18163</u><br>Enroll | tion<br>s<br>Id<br>iment Id | Client Id: 253971   | Total Days: 31    | Total Units: 45 | Offset: \$0.00 | Voided Units: 0 | Total Payable<br>Units: 45 | Claimed Tot<br>Month<br>Amount<br>\$3,800.0 |

- You can use the **Comments** field on the **Record Service Delivery** page to enter a note at the client-level.
- On the **Record Service Delivery** page to record or edit information for the next client in the list, click **[Next Client]** or to return to the previous client use **[Previous Client]**. To clear the Service Delivery Report Calendar, click **[Clear All]**.
- When you are finished entering information, always click **[Save Changes]**. If you **do not** save changes you will lose the data you've just entered.
- When you are finished with a session, click the **[Unlock All Enrollments]** button on the **SDR Summary** page. If you do not unlock the enrollments, other staff users may not be able to access the SDR.

### **Record Service Information for Multiple Clients at one time**

#### Apply a Service Delivery Pattern to Core Service Delivery Pattern #1:

- 1. Select Service Delivery Pattern from the navigation bar.
- Select the [Activity Code] from the drop-down menu options and select the [Select Activity] button. If only one activity code exists, the system will default to it, but you need to still select the [Select Activity] button.
- 3. Under the Core Service Delivery Pattern #1,
  - Place a checkmark next to the [**Pattern Preference**] field to indicate the days of the week that you wish to report billing on. If you bill for all seven days, you can click the [**Select All**] button and it places checkmarks in all the checkboxes for you.
  - Select the [Service Code] drop down menu to choose the service code and select the [Select] button.
  - Enter the [Unit(s)].
  - Select the [Attendance Status] from the drop down menu options.

| Service Delivery Report                                 | Service Delivery Pattern                                                                                                    |                                                                                                    |
|---------------------------------------------------------|----------------------------------------------------------------------------------------------------|----------------------------------------------------------------------------------------------------|
| » Service Delivery Summary<br>» Service Delivery Header | Contract # 9999BSAS201200001004 - 2013 -                                                                                                    | СТ                                                                                                    |
| » Service Delivery Pattern<br>» Notes                   | Contract Identifier/Number: 99998SAS201200001004 - 2013 - CT                                                                                                    | Contract Type: UNIT                                                                                                    |
|                                                         | Service Period: October 2012                                                                                                    | Location: DPH Provider 1004                                                                                                    |
|                                                         |                                                                                                    |                                                                                                    |
|                                                         | *Activity Human Service Activity Muman Service Activity Muman Service Delivery Pattern corresponds to a unique Service Delivery Calendar. It delivery pattern, all fields with the service delivery pattern section must be pooul                                                                                                    | Select Activity<br>I you do not want to change any of the services on an existing calendar, please leave all fields blank. To apply ser<br>ted                                                           |
|                                                         | *Activity Human Service Activity Muman Service Activity Muman Service Delivery Calendar. It delivery pattern, all fields with the service delivery pattern section must be popula Core Service Delivery Pattern #1                                                                                                    | Select Activity<br>I you do not want to change any of the services on an existing calendar, please leave all fields blank. To apply ser<br>ted                                                           |
|                                                         | Activity Human Service Activity     Muman Service Activity     Each Service Delivery Pattern corresponds to a unique Service Delivery Calendar, I     delivery pattern, all fields with the service delivery pattern section must be popula     Core Service Delivery Pattern #1     Pattern Preference: Sun      Mon      Tue      Wed                                          | Select Activity         I you do not want to change any of the services on an existing calendar, please leave all fields blank. To apply serviced         I' thu V' Fri       Sat         Select All     |
|                                                         | Activity Human Service Activity     Human Service Activity     Each Service Delivery Pattern corresponds to a unique Service Delivery Calendar, I     delivery pattern, all fields with the service delivery pattern section must be popula     Core Service Delivery Pattern #1     Pattern Preference: Sun      Mon      Tue      Service Code: CR1     Sett                   | Select Activity         f you do not want to change any of the services on an existing calendar, please leave all fields blank. To apply serviced         Thu IV Fri       Sat         Select All        |
|                                                         | Activity Human Service Activity     Human Service Activity     Each Service Delivery Pattern corresponds to a unique Service Delivery Calendar. I     delivery pattern, all fields with the service delivery pattern section must be popula     Core Service Delivery Pattern #1     Pattern Preference: Sun      Mon      Tue     Service Code:     Cott     Service     Units: | Select Activity         I you do not want to change any of the services on an existing calendar, please leave all fields blank. To apply serviced         I thu       IV Fri         Sat       Select AL |

- 4. Under Client Selection,
  - Select the [Select All] if all clients on this SDR are reporting the same attendance pattern.

OR

- Place a checkmark next to each client that is reporting the same attendance pattern.
- Select the [Apply Pattern] button. EIM/ESM will display the Service Delivery Apply Pattern In Progress bar. Once the pattern has been applied, the system returns you to the Service Delivery Summary page.

| Client   | Selection        | client has to be select | ed before Applying pattern) 🔲 In | clude Disenrollment Date |                   |
|----------|------------------|-------------------------|----------------------------------|--------------------------|-------------------|
| Select   | Name(AL,CL)/Rate | SSN                     | Enrollment ID                    | Client ID                | Calendar Sequence |
|          | Sample, Ann      | 310589999               | 18163                            | 253971                   |                   |
| <b>~</b> | Sample, Ann      | 310589999               | 18743                            | 253971                   |                   |
|          | Sample, Carmen   | 999999999               | 18140                            | 256188                   |                   |
| <b>V</b> | Sample, Elton    | 999999999               | 18161                            | 451915                   |                   |
|          | Sample, Frank    | 999999999               | 18200                            | 256991                   |                   |
| <b>~</b> | Sample, Jay      | 999999999               | 18141                            | 261631                   |                   |
|          | Sample, John     | 999999999               | 18121                            | 253940                   |                   |
| <b>V</b> | Sample, Max      | 001349999               | 18162                            | 253022                   |                   |
|          | Sample, Olivia   | 999999999               | 18122                            | 456404                   |                   |
|          | Sample, Renee    | 999999999               | 18160                            | 256698                   |                   |
| <b>~</b> | Sample, Tyra     | 999999999               | 18120                            | 261605                   |                   |
|          | Sample, William  | 999999999               | 18301                            | 253890                   |                   |
| <b>~</b> | Sample, William  | 999999999               | 18741                            | 253890                   |                   |
|          | Tester, Samuel   | 999999999               | 18300                            | 451523                   |                   |
|          |                  |                         |                                  |                          | Apply Pattern     |

*Important Note:* After applying a pattern, services can never be removed as a group, they can only be added. The pattern is irreversible. To adjust services, you must edit client records individually.

*Note:* The **Include disenrollment date** checkbox allows the user to bill for the disenrollment date. This is determined by each individual agency. Please be sure to confirm with your Agency Contract Manager.

#### Apply a Service Delivery Pattern to Core Service Delivery Pattern #2:

#### Apply a Service Delivery Pattern:

- 1. Select Service Delivery Pattern from the navigation bar.
- Select the [Activity Code] from the drop-down menu options and select the [Select Activity] button. If only one activity code exists, the system will default to it, but you need to still select the [Select Activity] button.
- 3. Select the [Core Service] radio button and then select the [Add] button. This will add in a

| elivery Report                                          | Service Delivery Patte                                                                                             | ern                                                                                                    |                                                                |                                            |
|---------------------------------------------------------|----------------------------------------------------------------------------------------------------|----------------------------------------------------------------------------------------------------|----------------------------------------------------------------|--------------------------------------------|
| Delivery Summary<br>Delivery Header<br>Delivery Pattern | Contract # 9999BSAS                                                                                                | 201200001004 - 2013 - CT                                                                                           |                                                                |                                            |
|                                                         | Contract Identifier/Number:                                                                                        | 9999BSAS201200001004 - 2013 - CT                                                                                   | Contract Type: UNIT                                            |                                            |
|                                                         | Service Period:                                                                                                    | October 2012                                                                                                    | Location: DPH F                                                | Provider 1004                              |
|                                                         | *Activity                                                                                                    | Select Below Select A                                                                                              | stivity                                                        |                                            |
|                                                         | Each Service Delivery Pattern correspon<br>delivery pattern, all fields with the servi<br>Core Service Delivery Pa | ds to a unique Service Delivery Calendar. If you do n<br>ce delivery pattern section must be populated<br>ttern #1 | ot want to change any of the services on an existing calendar. | please leave all fields blank. To apply se |
|                                                         |                                                                                                    |                                                                                                    |                                                                |                                            |

#### 4. Under the Core Service Delivery Pattern #2,

**Reminder**: Remember to complete the Core Service Delivery Pattern #2 options and not the #1 option. You do not want to overwrite a previously applied service pattern.

- Place a checkmark next to the [**Pattern Preference**] field to indicate the days of the week that you wish to report billing on. If you bill for all seven days, you can click the [**Select All**] button and it places checkmarks in all the checkboxes for you.
- Select the [Service Code] drop down menu to choose the service code and select the [Select] button.
- Enter the [Unit(s)].
- Select the [Attendance Status] from the drop down menu options.
- 5. Under Client Selection,
  - Select the [Select All] if all clients on this SDR are reporting the same attendance pattern.

OR

- Place a checkmark next to each client that is reporting the same attendance pattern.
- 6. Select the **[Apply Pattern]** button. EIM/ESM will display the Service Delivery Apply Pattern In Progress bar. Once the pattern has been applied, the system returns you to the Service Delivery Summary page.

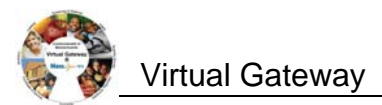

|                            | 301          | vice Delive                                                                                                    | ry Pattern                                                        |                                                                                                    |                                                                                                    |                                                                                                    |                                                                                                    |
|----------------------------|--------------|----------------------------------------------------------------------------------------------------|-------------------------------------------------------------------|----------------------------------------------------------------------------------------------------|----------------------------------------------------------------------------------------------------|----------------------------------------------------------------------------------------------------|----------------------------------------------------------------------------------------------------|
| > Bervice Delivery Summary |              |                                                                                                    |                                                                   |                                                                                                    |                                                                                                    |                                                                                                    |                                                                                                    |
| a Service Delivery Header  | Cor          | mact # 995                                                                                                    | 9B5A5201200001                                                    | 004 - 2013                                                                                                    | - 01                                                                                                    |                                                                                                    |                                                                                                    |
| + Hotes                    |              | Contract liters                                                                                                    | Ther Incoder   \$25585A520125000                                  | 1004 - 2013 - CT                                                                                                    |                                                                                                    | Carrie                                                                                                    | of Type: UNIT                                                                                            |
|                            |              |                                                                                                    | advice Periodi Ontober 2012                                       |                                                                                                    |                                                                                                    | h.                                                                                                    | mattern DPH Provider 1004                                                                                |
|                            |              |                                                                                                    | "Astroity Human Service Actin                                     | vey 💌                                                                                                    | Select Activity                                                                                                    |                                                                                                    |                                                                                                    |
|                            | Each Se      | y pattern, all fields                                                                                                    | im corresponds to a unique Service delivery pattern i             | ice Delivery Calenda<br>section must be pop                                                                                                    | r. If you do not want to o<br>ulated                                                                                                    | change any of the services on an exis                                                                                                    | iting calendar, please leave all fields blank. To apply service                                          |
|                            | Core         | Service De                                                                                                    | livery Pattern #1                                                 |                                                                                                    |                                                                                                    |                                                                                                    |                                                                                                    |
|                            |              | Patter                                                                                                    | n Preteronce: 🖂 Sun 🖾 Mon                                         | The Ved                                                                                                    | - Thu - Fri -                                                                                                    | Set Select At                                                                                                    |                                                                                                    |
|                            |              |                                                                                                    | Service Coder Select Beller                                       | Select                                                                                                    |                                                                                                    |                                                                                                    |                                                                                                    |
|                            |              |                                                                                                    | United                                                            |                                                                                                    |                                                                                                    |                                                                                                    |                                                                                                    |
|                            |              | Atten                                                                                                    | daitce Statua: Select Below 🐭                                     |                                                                                                    |                                                                                                    |                                                                                                    |                                                                                                    |
|                            | Core         | Service De                                                                                                    | livery Pattern #2                                                 |                                                                                                    |                                                                                                    |                                                                                                    |                                                                                                    |
|                            |              | Patter                                                                                                    | n Protoronom D Sun D Man                                          | 121 Time 121 West                                                                                                    | E Thu E Fo E                                                                                                    | Bat Semilal                                                                                                    |                                                                                                    |
|                            |              |                                                                                                    | Service Code: CR3                                                 | Select                                                                                                    |                                                                                                    | Contraction of the second second second second second second second second second second second second second s                                                                                                    |                                                                                                    |
|                            |              |                                                                                                    | Unite: 1                                                          | C (1) (1)                                                                                                    |                                                                                                    |                                                                                                    |                                                                                                    |
|                            |              | Atter                                                                                                    | stance Mature: A - Altended                                       |                                                                                                    |                                                                                                    |                                                                                                    |                                                                                                    |
|                            |              |                                                                                                    |                                                                   |                                                                                                    |                                                                                                    |                                                                                                    | C                                                                                                    |
|                            | Clien        | t Selection                                                                                                    | Select all clients chote: At leas                                 | it one clent has to be a                                                                                                    | elected before Applying pl                                                                                                    | atiern) 🖾 include Disenrolment Date                                                                                                    |                                                                                                    |
|                            | Clier        | nt Selection                                                                                                    | Select all clients (hote: At leas                                 | it one clerit has to be a                                                                                                    | elected before Applying pr                                                                                                    | atlem) 🖾 Include Deenrotment Date                                                                                                    |                                                                                                    |
|                            | Clier        | t Selection                                                                                                    | Select all clients inche At leas                                  | tone clent has to be a                                                                                                    | elected before Applying of                                                                                                    | etterny  include Descriptment Date Classed 82 Include 10                                                                                                    | Calenadar Sergiarian                                                                                     |
|                            | Clien        | t Selection                                                                                                    | Select all clients (hpte: At less                                 | CSN<br>S10559999<br>S10559999                                                                                                    | Elected before Applying pr<br>Crisical Internet IIC<br>15163<br>151743                                                                                                    | etterny III Include Disenrytiment Data                                                                                                    | Calmetter Sequerge                                                                                       |
|                            |              | t Selection<br>ct ++ Cessect +<br>Bample, Ann<br>Semple, Ann                                                                                                    | Select all clients (hote: At leas                                 | 1 one clent has to be a<br>310589996<br>310589996                                                                                                    | Alected before Applying pr<br>Chickellineed ID<br>18163<br>18743<br>18140                                                                                                    | attern) include Deservativent Date                                                                                                    | Calabradar Bangason e                                                                                    |
|                            | Clien<br>See | t Selection<br>ct AL Deserved A<br>Sample, Ann<br>Sample, Ann<br>Sample, Carmer<br>Sample, Filon                                                                                                    | <ul> <li>Select all clients (Note: At lease</li> <li>a</li> </ul> | t one clent has to be a<br>310589999<br>310589999<br>605999995<br>909999955                                                                                                    | International Applying of<br>Generalization of Applying of<br>18742<br>18742<br>18743                                                                                                    | ettern) III Include Disensorment Date<br>Classed BJ<br>253971<br>253971<br>269381<br>269383                                                                                                    | California: Jangurean<br>C.<br>C.T.                                                                      |
|                            |              | Ant Selection<br>CEAL Desead A<br>Sample, Ann<br>Sample, Carme<br>Sample, Clon<br>Sample, Fron                                                                                                    | <ul> <li>Select all clients (hote: At leas</li> </ul>             | t one clent has to be a<br><b>3.10539999</b><br>3.10539999<br>569999999<br>969999999                                                                                                    | Chordine Applying pr     Chordineevel 80     Inito     Inito                                                                                                    | atlarn) [] Incluse Desnrythment Date<br>Cheves BJ<br>253971<br>253971<br>243971<br>243976<br>25397<br>24398<br>253971                                                                                                    | California: Sanguraga<br>C1<br>C1<br>C1<br>C1                                                            |
|                            |              | At Selection<br>C AL Descent A<br>Descent AL<br>Barright, Anni<br>Barright, Carme<br>Barright, Carme<br>Barright, Crank<br>Barright, Jarrish<br>Barright, Jar                                                                                                    | Select all cherts (hold: At leas                                  | 11 014 Clent has to be a<br>310529999<br>310529999<br>56559590<br>56559590<br>59559590<br>109599590<br>1095995950                                                                                                    | Executed before Applying pr<br>Executed to<br>16745<br>16745<br>18140<br>19161<br>1600<br>16145                                                                                                    | atarn) III Incluse Baanspiment Bate<br>Control 21<br>253971<br>253971<br>253971<br>264180<br>455975<br>256991<br>266991<br>266991                                                                                                    | California deganaja<br>C1<br>C1<br>C1<br>C1<br>C1                                                        |
|                            |              | tot As Constant Selection<br>tot As Constant As Constant<br>Semple, Ann<br>Semple, Ann<br>Semple, Carme<br>Semple, Frank<br>Semple, Jay                                                                                                    | Select all clients (hote: At leas                                 | t one clent has to be a<br>310589990<br>310589990<br>809099090<br>909099990<br>809099990<br>909099990                                                                                                    | Bit Child Bushing State         Applying State           85102         165102           165102         165102           165102         165102           165103         165103           165104         16500           165104         16500           165104         16529                                                                                                    | Collecte Descriptionent Date Collecte Descriptionent Date Collecte Descriptionent Date Collecte Description Collecte Description Collec                                                                                                    | Califordia: Increases<br>C1<br>C1<br>C1<br>C1<br>C1<br>C1<br>C1<br>C1<br>C1                              |
|                            |              | Ant Selection<br>Constant Constant A<br>Berngite, Anni<br>Berngite, Anni<br>Berngite, Frank<br>Berngite, Jahr<br>Berngite, Jahr<br>Berngite, Jahr                                                                                                    | beleat all clients inside initial                                 | 1004         Clent has to be a           10020000         10020000           100200000         00000000           000000000         000000000           000000000         001340000                                                                                                    | Crecellement 80     En163     En163     En163     En163     En163     En163     En163     En163     En164     En164     En164     En164     En164     En164                                                                                                    | atien) brokes Deerstheet Date<br>2                                                                                                    | Calinster Janguarasi<br>C1<br>C1<br>C1<br>C1<br>C1<br>C1<br>C1                                           |
|                            |              | Int Selection<br>Internet Annotation<br>Barrighte, Annot<br>Barrighte, Annot<br>Barrighte, Carrine<br>Barrighte, Etton<br>Barrighte, John<br>Barrighte, John<br>Barrighte, John<br>Barrighte, John                                                                                                    | Select all clients (trate: At was                                 | 1 ora clant has to be a<br>1 ora clant has to be a<br>1 ora best<br>1 ora best<br>1 or | Encode before Applying po<br>Encode<br>Encode<br>Encod                                                                                                    | ettern) □ Induste Deservation<br>285971<br>265971<br>26558<br>26558<br>256591<br>26558<br>256591<br>256591<br>25659<br>25502<br>25502<br>25502<br>25502<br>25502<br>25502                                                                                                    | Calinadar Januaran<br>C1<br>C1<br>C1<br>C1<br>C1<br>C1<br>C1<br>C1                                       |
|                            |              | Ant Selection<br>(Constant) Desenct A<br>Rempte, Ann<br>Berngte, Ann<br>Berngte, Carne<br>Berngte, Carne<br>Berngte, Jay<br>Berngte, Jay<br>Berngte, John<br>Berngte, Nax<br>Berngte, Nax                                                                                                    | La select all clients (table At was                               | 1014 clevit has to be a<br>10020990<br>10020990<br>50000000<br>00000000<br>00000000<br>00000000                                                                                                    | Executed before Applying pr<br>Executioneent 80<br>1874-3<br>1874-3<br>1874-3<br>1874-3<br>1874-3<br>1820-0<br>1816-3<br>1820-0<br>1814-1<br>1812-2<br>1812-2<br>1812-2<br>1812-3<br>1812-3<br>1812-3<br>1812-3<br>1812-3<br>1812-3<br>1812-3<br>1812-3<br>1812-3<br>1812-3<br>1812-3<br>1812-3<br>1812-3<br>1812-3<br>1812-3<br>1812-3<br>1814-3<br>1814-3                                      | attern)                                                                                                    | Calendar Supports                                                                                        |
|                            |              | Int Solection<br>Internet Solection<br>Remarks Ann<br>Berngile, Ann<br>Berngile, Ann<br>Berngile, Ann<br>Berngile, Ann<br>Berngile, John<br>Berngile, John<br>Berngile, Max<br>Berngile, Berne<br>Berngile, Tyris                                                                                                    | Select all cleants (holds of load                                 | 1 010 Clarit nas to de a<br>1000<br>10000000<br>100000000<br>000000000<br>00000000                                                                                                    | Execution of the second state           Executions and the second state           Executions and the second state           Execution second state           Execution second second se                                                                                                    | ation)   nuluis Searchment Bas<br>Devent Ba<br>20097<br>20097<br>20097<br>20098<br>20097<br>20097<br>2007<br>2007<br>2007<br>2007<br>2007                                                                                                    | Calesday Surgianale<br>Ci<br>Ci<br>Ci<br>Ci<br>Ci<br>Ci<br>Ci<br>Ci                                      |
|                            |              | A selection     Consecut a     Consecut a                                                                                                    | Setter all channe (traine At use                                  | A SIG         C Bard         A SIG         B Bard         A SIG         B Bard         A SIG         B Bard         A SIG         B Bard         A SIG         B Bard         B Bard                                                                                                    | Concollineard 3D     Concollineard 3D     Sales     Sales                                                                                                    | atien)   nucleis Basergengen ben<br>201971<br>201971<br>201971<br>201973<br>201973<br>201973<br>201973<br>201974<br>201974<br>201974<br>201974<br>201974<br>201974<br>201974<br>201975<br>201975<br>2019                                                                                                    | Catholder Surganna<br>61<br>61<br>61<br>61<br>61<br>61<br>61<br>61                                       |
|                            |              | Ant Selection<br>Consect All Consect A<br>Consect And<br>Barright, Ann<br>Barright, Ann<br>Barright, Carrine<br>Barright, Carrine<br>Barright, Frank<br>Barright, Frank<br>Barright, Mass<br>Barright, Mass<br>Barright, Mass<br>Barright, Mass<br>Barright, William<br>Barright, William                                                                                                    | Satard all cleants (trate of use                                  | tone cleart has to be a     tone     tone      tone      tone       tone      tone                                                                                                    | Execution Sector         Applying and           Executionscore         30           Exel         50           Exel         50                                                                                                    | ation) ☐ Include Dear<br>200971<br>200973<br>200973<br>200983<br>200953<br>200953<br>20095<br>20095<br>20095<br>20095<br>20095<br>20095<br>20095<br>20095<br>20095                                                                                                    | Calabadar Surgiana (<br>6)<br>6)<br>6)<br>6)<br>6)<br>6)<br>6)<br>6)<br>6)<br>61<br>61<br>61<br>61<br>61 |
|                            |              | At Selection<br>Consects<br>Research, Carne<br>Barryste, Ann<br>Barryste, Ann<br>Barryste, Carne<br>Sarryste, Star<br>Sarryste, John<br>Barryste, John<br>Barryste, John<br>Barryste, Konse<br>Barryste, Konse<br>Barryste, William<br>Barryste, William<br>Barryste, William<br>Barryste, William<br>Barryste, William                                                                                                    | Setter all channe (hune At use                                    | t one clear has to be a<br><b>NN</b><br>3 1028090<br>3 1028090<br>3 1028090<br>9 0000000<br>0 0000000<br>0 0000000<br>0 0134000<br>0 0134000<br>0 0134000<br>0 0134000<br>0 0134000<br>0 0134000<br>0 0000000<br>0 0000000<br>0 0000000<br>0 0000000<br>0 0000000<br>0 0000000<br>0 0000000<br>0 0000000<br>0 0000000<br>0 0000000<br>0 0000000<br>0 0000000<br>0 0000000<br>0 0000000<br>0 000000<br>0 000000<br>0 000000<br>0 000000<br>0 000000<br>0 000000<br>0 000000<br>0 000000<br>0 000000<br>0 000000<br>0 000000<br>0 000000<br>0 000000<br>0 000000<br>0 000000<br>0 000000<br>0 000000<br>0 000000<br>0 0000000<br>0 0000000<br>0 00000000                                                                                                    | Allected before Applying pr     Instantiation (Constraint)     Instantiation     Instantiation                                                                                                    | ation) Disclote Conservations (1997)<br>201971<br>201971<br>201971<br>201973<br>201973<br>201971<br>201971                                                                                                  | Calineater Sequences<br>C1<br>C1<br>C1<br>C1<br>C1<br>C1<br>C1<br>C1<br>C1<br>C1<br>C1                   |
|                            |              | An Selection<br>Consect A<br>Response Anno<br>Sample, Anno<br>Sample, Anno<br>Sample, Anno<br>Sample, Bron<br>Sample, Bron<br>Sample, Bron<br>Sample, Nathan<br>Sample, Nathan<br>Sample, Nathan<br>Sample, Nathan<br>Sample, Nathan<br>Sample, William<br>Sample, William<br>Sample, William                                                                                                    | Senere an cherris chart in use                                    | 0.00071 https://sec.ex.ex.ex.ex.ex.ex.ex.ex.ex.ex.ex.ex.ex.                                                                                                    | Executed Sectors Applying p<br>Executed Sectors 10<br>101403<br>101403<br>10140<br>10140<br>10 | ation)   nuluis Description Des<br>20071<br>20077<br>20085<br>20085<br>20085<br>20085<br>20085<br>20085<br>20085<br>20085<br>20085<br>20085<br>20085<br>20085<br>20085<br>20085<br>20085<br>20085<br>20085<br>20085                                                                                                    | Calabedor Surgiancia<br>C1<br>C1<br>C1<br>C1<br>C1<br>C1<br>C1<br>C1<br>C1<br>C1                         |
|                            |              | It Selection<br>Research Selection<br>Research Sel                       | Setter all channe (traine (traine )                               | the older has to be a                                                                                                    | Longing of the Analysis of the Section Analysis of the Section Section Se                                                                                                    | ation) Disclos Casorypaget Bas<br>201971<br>2019711<br>201971<br>20197                                                                                              | Calibration foregrammes<br>C1<br>C1<br>C1<br>C1<br>C1<br>C1<br>C1<br>C1<br>C1<br>C1                      |
|                            |              | At Selection<br>(12.44) Conserts (14.44)<br>Conserts (14.44)<br>Conserts | Senters an chemis church Al usa                                   | control client has to be a     control     control     contro     control     control     control                                                                                                    | Annual Latitud Augustra (2)     Englished Augustra (2)     Englished Augustra (2)     Englished Augustra (2)     Englished Augustra (2)     Englished Augustra (2)     Englished Augustra (2)     Englished Augustra (2)     Englished Augustra (2)     Englished Augustra (2)     Englished Augustra (2)                                                                                                    | ation)    nuluis Basemptinet Bas<br>2007  <br>2007  <br>2007  <br>2008  <br>2008                                                                                                    | Calaborder Surgianess<br>G<br>G<br>G<br>G<br>G<br>G<br>G<br>G<br>G<br>G<br>G<br>G<br>G                   |
|                            |              | And Selection<br>Analysis (Description)<br>Analysis (Description)<br>Analysis (Descr                                                         | Setted all channe digits At lease                                 | 1                                                                                                    | Internet         Internet           1010         1010           1010         1010           1010         1010           1010         1010           1010         1010           1010         1010           1010         1010           1010         1010           1010         1010           1010         1010                                                                                                    | antern    nuclea Guerry parent parent<br>202971<br>202971<br>202973<br>202928<br>202928<br>202978<br>202978<br>20298<br>202978<br>20298<br>202978<br>20298<br>202978<br>20298<br>202978<br>20298<br>202978<br>20298<br>20297<br>20298<br>20298<br>20298<br>20298<br>20298<br>20298<br>20298<br>20298<br>20298<br>20298<br>20298<br>20298<br>20298<br>20298<br>20298<br>20298<br>20298<br>20298<br>20298<br>20298<br>20298<br>20298<br>20298<br>20297<br>20297<br>2 | Calibrator Sequences                                                                                     |

## Apply a Pattern to a Single Client – Core Service

Note: Up to 4 Core calendars can be added per billing month per client. If additional calendars are needed, submit a Supplemental.

- 1. Access the Service Delivery Summary page.
- 2. Select the [Enrollment Id] link for a client.

The Record Service Delivery page appears with client details.

- 3. Enter services/resubmit correct information on the client record.
  - Using the Apply Service Pattern, Select Date section,
    - 1. Select the [Select All], [Deselect All] or check off the specific dates on the calendar that services were provided for selected client, by checking the checkboxes.
    - 2. Select the [**Service Code**] drop down menu to choose the service code and select the [**Select**] button. (Selecting this button is required to generate the correct list of Attendance Codes)
    - 3. Enter the [Unit(s)].
    - 4. Select the [Attendance Status] from the drop down menu options.
    - 5. Select the [Apply] button.

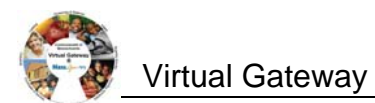

| Apply Service Pattern                                                                                                    | Core Servic                    | e Delivery Cal             | endar #2                 |                       |                          |                |                                           |
|----------------------------------------------------------------------------------------------------|--------------------------------|----------------------------|--------------------------|-----------------------|--------------------------|----------------|-------------------------------------------|
| Select Dates                                                                                                    | Sunday                         | Monday                     | Tuesday                  | 🔲 Wednesday           | Thursday                 | E Friday       | Saturday                                  |
| Select All Deselect All                                                                                                    |                                | □ 1<br>1 N ♥<br>CB2 Draft  | 2<br>1 A ~<br>CB3 Draft  | 3                     | 4<br>1 A V<br>CR3 Draft  | 5              | 6                                         |
| Select Service Service Code: Select Select S | t 7                            | 8     CR2 Draft            | 9<br>1 A V<br>CR3 Draft  | □ 10<br>□ - ❤         | II<br>CR3 Draft          | <b>12</b>      | □ 13<br>□ • ♥                             |
| Unit(s): Attendance<br>Status: Appl                                                                                                    |                                | □ 15<br>1 N ♥<br>CR2 Draft | 16     A      CR3 Draft  | □ 17<br>□ - ¥         | 18     A      CR3 Draft  | □ 19<br>□ - ▼  | 20                                        |
|                                                                                                    | 21                             | 22<br>1 N V<br>CR2 Draft   | 23<br>1 A V<br>CR3 Draft | 24                    | 25<br>1 A V<br>CR3 Draft | 26             | 27                                        |
|                                                                                                    | 28                             | 29<br>1 N V<br>CR2 Draft   | 30                       | 31                    |                          |                |                                           |
|                                                                                                    | Total Units: 13                |                            |                          |                       |                          | Clear Selected | Clear All                                 |
| Add-on Service     Core Service     Add-on Service                                                                                                    | 1                              |                            | Save                     | & View Previous Clier | nt Save Chai             | C<br>Save      | opy Characteristics<br>& View Next Client |
| Go To Page Containing Client Last Name St                                                                                                    | arting With:                   | Go                         |                          | Previous C            | Client Retur             | n to Summary   | Next Client                               |
| Service Codes Key                                                                                                    |                                |                            |                          |                       |                          |                |                                           |
| Service Code De                                                                                                    | scription                      |                            |                          |                       |                          |                |                                           |
| CR1 Con                                                                                                    | e Service - training           |                            |                          |                       |                          |                |                                           |
| CR3 Thi                                                                                                    | rd Core Servies -t raining     |                            |                          |                       |                          |                |                                           |
| CR2 Ad                                                                                                    | ditonal Core Service - trainin | g                          |                          |                       |                          |                |                                           |
| ADD Ent                                                                                                    | ancement Service               |                            |                          |                       |                          |                |                                           |

4. Select the [**Save Changes**] button. A message appears, "Record has been updated successfully."

If additional Core calendars are needed,

- 1. Select the radio button next to [Core Service] and select the [Add] button.
- 2. Repeat above steps if additional calendars are needed for a client.

## Apply a Pattern to a Single Client – Add-on Service

Note: Core services should be added first and then Add-on Services.

- 1. Access the Service Delivery Summary page.
- 2. Click the Enrollment Id link for a client.
- 3. The Record Service Delivery page appears with client details.
- 4. Select the radio button next to [Add-on Service] and select the [Add] button.
- 5. Enter services/resubmit correct information on the client record.
  - a. Using the Apply Service Pattern, Select Date section,
    - 1. Select the [Select All], [Deselect All] or check off the specific dates on the calendar that services were provided for selected client, by checking the checkboxes.
    - 2. Select the [**Service Code**] drop down menu to choose the service code and select the [**Select**] button. (Selecting this button is required to generate the correct list of Attendance Codes)
    - 3. Enter the [Unit(s)].
    - 4. Select the [Attendance Status] from the drop down menu options.
    - 5. Select the [Apply] button.

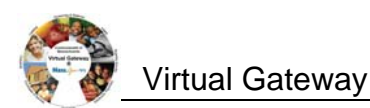

| and a second second sec | Contract # 9999B                                                                    | 5A5201                                       | 200001004 -              | 2013 - CT    |                             |                        |                                 |                    |                           |
|----------------------------------------------------------------------------------------------------|-------------------------------------------------------------------------------------|----------------------------------------------|--------------------------|--------------|-----------------------------|------------------------|---------------------------------|--------------------|---------------------------|
| Service Delivery Summary                                                                                                    | Contract Identifierth                                                               | umber: sssss                                 | SAS201200001004 - 2013   | - CT         |                             |                        | Contract Type: UNP              |                    |                           |
| Service Delivery Pattern                                                                                                    | Record Service Delivery for Client #256188 - Carmen Sample - Encolment Id # 18440   |                                              |                          |              |                             |                        |                                 |                    |                           |
| Notes                                                                                                    | Record Service Delivery for Client #256188 : Carmen Sample - Enfoliment Id # 18140  |                                              |                          |              |                             |                        |                                 |                    |                           |
| Client Form                                                                                                    | Service Period: October 2012                                                        |                                              |                          |              | Location: DPH Provider 1004 |                        |                                 |                    |                           |
|                                                                                                    | Submissio                                                                           | Submission Date:                             |                          |              |                             |                        | Status: Oraft                   |                    |                           |
|                                                                                                    | Authorization Number:                                                               |                                              |                          |              |                             | Accounting Line N      | umber:                          |                    |                           |
|                                                                                                    | Total Servic                                                                        | e Dava: 20                                   | evia                     |              |                             | Tota                   | al Unita: 28                    |                    |                           |
|                                                                                                    | Voideo                                                                              | Units: 0                                     |                          |              | Total Payable Units: 28     |                        |                                 |                    |                           |
|                                                                                                    | Fully Offset Claimed A                                                              | mount: 🔲                                     |                          |              |                             |                        |                                 |                    |                           |
|                                                                                                    | Offset A                                                                            | mount: 0                                     |                          |              |                             | Offset F               | Reason: Select Below            | ~                  |                           |
|                                                                                                    | Offset Sta                                                                          | rt Date:                                     |                          |              |                             | Offset Er              | nd Date:                        |                    |                           |
|                                                                                                    | Claimed Total Monthly A                                                             | mount: \$2,240                               | 0.00                     |              |                             | Service Item           | Status: Draft                   | 1000               |                           |
|                                                                                                    | Agency Area                                                                         | Office: Burea                                | u of Substance Abuse Ser | vices        |                             |                        |                                 |                    |                           |
|                                                                                                    | Com                                                                                 | ments:                                       |                          |              |                             |                        |                                 |                    | 2 12                      |
|                                                                                                    | Go To Page Containing Client Las                                                    | it Name Starti                               | ng With:                 | Go           |                             |                        |                                 |                    |                           |
|                                                                                                    | Apply Social Pattor                                                                 |                                              | Coro Sondoo              | Dollyony Cal | onder #1                    | Previous (             | Client Retu                     | rn to Summary      | Next Client               |
|                                                                                                    | Apply Service Patter                                                                |                                              | COLE SELVICE             | Derivery Cal | endar #1                    |                        | al and the second second second | all and the second | Contraction of the second |
|                                                                                                    | Seneci Unitar                                                                       |                                              | Sunday                   | Montagy      | Tuesday                     | Wednesday              | Thursday                        | Friday             | Saturday                  |
|                                                                                                    | Deselect AI                                                                         |                                              |                          | 1            | 2                           | 3                      | 4                               | 5                  | 6                         |
|                                                                                                    | Select Service                                                                      |                                              |                          | CR1 Draft    | CR1 Draft                   | CR1 Draft              | CR1 Drah                        | CR1 Draft          |                           |
|                                                                                                    | Service Code:                                                                       | -                                            | 7                        | 0            | 9                           | E 10                   | 11                              | 12                 | 13                        |
|                                                                                                    | -                                                                                   | Select                                       |                          | 1 X 🕶        | 1 X 🕶                       | 1 X 💌                  | t 🛛 🗙 🕶                         | 1 X 💌              |                           |
|                                                                                                    | Unit(s): Attendance                                                                 |                                              |                          | CR1 Draft    | CR1 Draft                   | CR1 Draft              | CR1 Draft                       | CR1 Draft          |                           |
|                                                                                                    | Statue                                                                              | Apply                                        | - 14                     | 16<br>1 X ¥  | 1 16                        | 17<br>1 X ¥            | 1 X ¥                           | 19<br>1 X ¥        | 20                        |
|                                                                                                    |                                                                                     |                                              | 21                       | CR1 Draft    | CR1 Draft                   | CR1 Draft              | CR1 Draft                       | CR1 Draft          | 27                        |
|                                                                                                    |                                                                                     |                                              | - 🛩                      | 1 × 🛩        | 1 × 💌                       | t 🗙 🛩                  | 1 × •                           | 1 X 🛩              |                           |
|                                                                                                    |                                                                                     |                                              | 1                        | CR1 Draft    | CR1 Draft                   | CR1 Draft              | CR1 Draft                       | CR1 Draft          |                           |
|                                                                                                    |                                                                                     |                                              | 28                       | 29           | 30                          | 31                     |                                 |                    |                           |
|                                                                                                    |                                                                                     |                                              | Total Units : 20         |              |                             |                        |                                 | Clear Selected     | Clear Al                  |
|                                                                                                    | Apply Service Patter                                                                | n                                            | Core Service             | Delivery Cal | endar #2                    |                        |                                 |                    |                           |
|                                                                                                    | Apply Service Futter                                                                |                                              | Core Service             | Denvery ca   | C C                         | -                      | 100                             | -                  |                           |
|                                                                                                    | action value                                                                        |                                              | Sunday                   | Monday       | Tuesday                     | Wednesday              | Thursday                        | Friday             | Saturday                  |
|                                                                                                    | Select All Deselect All                                                             |                                              |                          |              |                             |                        |                                 |                    | - <u>-</u>                |
|                                                                                                    | Select Service                                                                      |                                              |                          |              | CR3 Draft                   |                        | GR3 Draft                       |                    |                           |
|                                                                                                    | Service Code:                                                                       | Select                                       |                          | M            |                             | 10                     |                                 | - 12               | · · ·                     |
|                                                                                                    | Unit(s): Altentance                                                                 |                                              |                          |              | CH3 Draft                   | -                      | CH3 Draft                       |                    |                           |
|                                                                                                    | Status<br>- M                                                                       | Apply .                                      |                          | -            |                             |                        |                                 | · · ·              |                           |
|                                                                                                    | A.                                                                                  |                                              | 21                       | 22           | 23                          | 24                     | 25                              | 26                 | 27                        |
|                                                                                                    |                                                                                     |                                              | - M                      |              | CR3 Draft                   |                        | CR3 Draft                       |                    |                           |
|                                                                                                    |                                                                                     |                                              | 20                       | 29           | 20                          | 31                     |                                 |                    |                           |
|                                                                                                    |                                                                                     |                                              | Total Units : 0          |              |                             |                        |                                 | Clear Selected     | Clear Al                  |
|                                                                                                    | O anti-on Samuel O commen                                                           | Add                                          |                          |              |                             |                        |                                 |                    | opy Characteristics       |
|                                                                                                    | U Aco-on service U core Ser                                                         | me (nod)                                     |                          |              | Sav                         | e & View Previous Clie | int Save Ch                     | anges Save         | & View Next Client        |
|                                                                                                    |                                                                                     |                                              |                          |              |                             | Previous 0             | Client Retu                     | rn to Summary      | Next Client               |
|                                                                                                    |                                                                                     |                                              |                          |              |                             |                        |                                 |                    |                           |
|                                                                                                    | Go To Page Containing Client Las                                                    | it Name Starti                               | ng With:                 | Go           |                             |                        |                                 |                    |                           |
|                                                                                                    | Go To Page Containing Client Las<br>Service Codes Key                               | st Name Starti                               | ing With:                | Go           |                             |                        |                                 |                    |                           |
|                                                                                                    | Go To Page Containing Client Lat<br>Service Codes Key<br>Service Code<br>CR1        | t Name Starti<br>Descr<br>Core S             | ng With:                 | Go           |                             |                        |                                 |                    |                           |
|                                                                                                    | Go To Page Containing Client Las<br>Service Codes Key<br>Service Code<br>CR1<br>CR3 | st Name Starti<br>Occur<br>Core S<br>Third C | ng With:                 | [Ge          |                             |                        |                                 |                    |                           |

6. Select the [Save Changes] button. A message appears, "Record has been updated successfully."

If additional Add On calendars are needed,

- 1. Select the radio button next to [Add-On Service] and select the [Add] button.
- 2. Repeat above steps if additional calendars are needed for a client.

## **Client Form (Progress Documentation Form)**

(Required for Competitive Integrated Employment Services (CIES) providers only)

The Client Form (also known as the Progress Documentation Forms) is required by providers who are part of the Competitive Integrated Employment Services (CIES) programs with the Department of Developmental Services (DDS). Department of Transitional Assistance (DTA) and/or

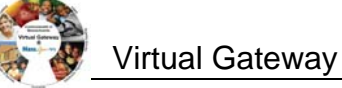

Massachusetts Rehabilitation Commission (MRC).

This section is only applicable to providers participating in the CIES program.

- 1. Access the Service Delivery Summary page.
- 2. Select the Enrollment Id link for a specific client.

The **Record Service Delivery** page appears with client details.

3. Select [Client Form] on the left navigation menu.

#### The SDR Client Form appears.

| Service Delivery Report    | Client #262769 :                                                      |                                   |  |  |  |  |  |
|----------------------------|-----------------------------------------------------------------------|-----------------------------------|--|--|--|--|--|
| » Service Delivery Summary |                                                                       |                                   |  |  |  |  |  |
| » Service Delivery Header  | SDR Client Forms                                                      |                                   |  |  |  |  |  |
| » Service Delivery Pattern | Form Type Form Name                                                   | Completion Date                   |  |  |  |  |  |
| » Notes<br>» Client Form   | O Initial Employment Supports: Completion                             |                                   |  |  |  |  |  |
| ,                          | O Initial Employment Supports: Initiation                             |                                   |  |  |  |  |  |
|                            | C Intake, Evaluation and Assessment: Completion                       |                                   |  |  |  |  |  |
|                            | O Intake, Evaluation and Assessment: Initiation                       |                                   |  |  |  |  |  |
|                            | O Job Development and Placement: Completion                           |                                   |  |  |  |  |  |
|                            | O Job Development and Placement: Initiation                           |                                   |  |  |  |  |  |
|                            | O Job-Targeted Educational and Skills Training Activities: Completion |                                   |  |  |  |  |  |
|                            | O Job-Targeted Educational and Skills Training Activities: Initiation |                                   |  |  |  |  |  |
|                            | C Monthly Ongoing Supports                                            |                                   |  |  |  |  |  |
|                            |                                                                       | Review Form Create Form Edit Form |  |  |  |  |  |

- 4. Select the radio button next to client form that needs to be completed for billing.
- 5. Select the [Create Form] button.
- 6. Complete all required fields as indicated on client form.
- 7. Select the [Submit] button.

The Record Service Delivery page appears with client details.

Important Information for CIES Providers – Hourly-based Component Billing and On Going Support: After submitting the Client Form, you are also required to add SDR Notes. See "Add an SDR Note" section within this job aid for steps on adding an SDR Note.

Note: The Client Form page displays a [Review Form] and [Edit Form] button, if needed.

To learn more on completion of Client Forms, consult the CIES Progress Documentation Job Aid.

## Add an SDR Note (if applicable)

- 1. Access the Service Delivery Summary page.
- 2. Select [SDR Notes] from the left navigation bar.

| Current Location: Billing: Service Deliv | very Report Search > Service Delivery Summary > Service Delivery Notes |
|------------------------------------------|------------------------------------------------------------------------|
| Service Delivery Report                  | SDR Notes                                                              |
| » Service Delivery Summary               | <b>ODITIONS</b>                                                        |
| » Service Delivery Header                | No SDR Note Information found. Please add SDR note                     |
| » Service Delivery Pattern               |                                                                        |
| » Notes                                  |                                                                        |

The Service Delivery Notes page appears.

3. Click Add SDR note link if no SDR information was found or [Add SDR Note].

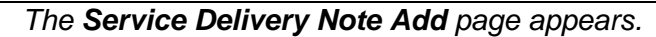

4. Enter note. (\*See "**Note for CIES Providers**" for guidance on completing this field.)

| Current Location: Billing: Service Delive | very Report Search > Service Delivery Summary > Service Delivery Hotes > Service Delivery Hote Add |                   |
|-------------------------------------------|----------------------------------------------------------------------------------------------------|-------------------|
| Service Delivery Report                   | Add SDR Note                                                                                       |                   |
| » Service Delivery Summary                |                                                                                                    |                   |
| » Service Delivery Header                 | "Note: Sample of Notes                                                                             | ~                 |
| » Service Delivery Pattern                |                                                                                                    |                   |
| » Notes                                   |                                                                                                    |                   |
|                                           |                                                                                                    | Save New SDR Note |

\*Note for CIES Providers that record hourly services and/or Ongoing Support:

For clients who have completed and initiated a component in a given month, providers are required to enter the client name(s) in the SDR Notes field.

Providers will need to enter the following text in the SDR Notes field:

Completion: [list names] and Initiation [list names].

5. Select the [Save New SDR Note] button. The Service Delivery Notes page appears with the entered note.

**Note to all other Providers**: The SDR Notes field should be used as directed by your Contract Manager.

### **Copy Service Delivery Information**

- 1. Access the *Record Service Delivery* page for a client.
- 2. Enter service delivery information if needed. If changes were made select the [Save Changes] button.
- 3. Select the [Copy Characteristics] button.
- 4. Select one or more clients and select the [Apply Pattern] button.

The Service Delivery Summary page appears with the newly entered information.

Tip: Use [Select All] and [Deselect All] buttons to select or deselect all clients.

## Enter an Offset at the Client-Level (if applicable)

- 1. Access the Service Delivery Summary page.
- 2. Select the Record Service Delivery record for a client.

| Service Delivery Report    | Contract # 9999BSAS           | 201200001004 - 2013 - CT                                                          |                         |                   |  |  |  |
|----------------------------|-------------------------------|-----------------------------------------------------------------------------------|-------------------------|-------------------|--|--|--|
| » Service Delivery Summary | •                             |                                                                                   |                         |                   |  |  |  |
| » Service Delivery Header  | Contract Identifier/Number:   | 9999BSAS201200001004 - 2013 - CT                                                  | Contract                | t Type: UNIT      |  |  |  |
| » Service Delivery Pattern | Record Service Delivery f     | or Client #253971 : Ann G. Sample - E                                             | nrollment Id # 18163    |                   |  |  |  |
| » Notes                    | Record Service Derivery I     | Record Corvice Derivery for Great #250071 . Ann C. Cample - Enforment fur # 10105 |                         |                   |  |  |  |
| » Client Form              | Service Period:               | October 2012                                                                      | Location:               | DPH Provider 1004 |  |  |  |
|                            | Submission Date:              |                                                                                   | Status:                 | Draft             |  |  |  |
|                            | Authorization Number:         |                                                                                   | Accounting Line Number: |                   |  |  |  |
|                            | Enrollment From:              | 07/18/2012                                                                        | Enrollment To:          | 07/17/2013        |  |  |  |
|                            | Total Service Days:           | 31                                                                                | Total Units:            | 45                |  |  |  |
|                            | Voided Units:                 | 0                                                                                 | Total Payable Units:    | 45                |  |  |  |
|                            | Fully Offset Claimed Amount:  |                                                                                   |                         |                   |  |  |  |
|                            | Offset Amount:                | 0                                                                                 | Offset Reason:          | Select Below      |  |  |  |
|                            | Offset Start Date:            |                                                                                   | Offset End Date:        |                   |  |  |  |
|                            | Claimed Total Monthly Amount: | \$3,800.00                                                                        | Service Item Status:    | Draft             |  |  |  |
|                            | Agency Area Office:           | Bureau of Substance Abuse Services                                                |                         |                   |  |  |  |
|                            | Comments:                     |                                                                                   |                         |                   |  |  |  |

- 3. Enter offset amount. (Only when it is a partial offset)
- 4. Select an [Offset Reason] from the drop down box.
- 5. If the entire charged amount is to be offset, check the [Fully Offset Claimed Amount] checkbox.
- 6. Select the [Save Changes] button.

| Current Location: Billing: Service Delivery Report   | Search > Service Delivery Summary > Re                                             | cord Service Delivery     |             |                         |                             |  |  |
|------------------------------------------------------|------------------------------------------------------------------------------------|---------------------------|-------------|-------------------------|-----------------------------|--|--|
| Service Delivery Report                              | Contract # 9999BSAS                                                                | 201200001004              | - 2013 - CT |                         |                             |  |  |
| Service Delivery Summary     Service Delivery Header | Contract Identifier/Number:                                                        | 99998545201200001004 - 2  | 013 - CT    | Contrac                 | Type: UNIT                  |  |  |
| » Service Delivery Pattern<br>» Notes                | Record Service Delivery for Client #253971 : Ann G. Sample - Enrollment Id # 18163 |                           |             |                         |                             |  |  |
| » chentronn                                          | Service Period:                                                                    | October 2012              |             | Location:               | DPH Provider 1004           |  |  |
|                                                      | Submission Date:                                                                   |                           |             | Status:                 | Draft                       |  |  |
|                                                      | Authorization Number:                                                              |                           |             | Accounting Line Number: |                             |  |  |
|                                                      | Enrollment From:                                                                   | 07/18/2012                |             | Enrollment To:          | 07/17/2013                  |  |  |
|                                                      | Total Service Days:                                                                | 31                        |             | Total Units:            | 45                          |  |  |
|                                                      | Voided Units:                                                                      | 0                         |             | Total Payable Units:    | 45                          |  |  |
|                                                      | Fully Offset Claimed Amount:                                                       |                           |             |                         |                             |  |  |
|                                                      | Offset Amount:                                                                     | 0                         |             | Offset Reason:          | Select Below                |  |  |
|                                                      | Offset Start Date:                                                                 |                           |             | Offset End Date:        | Select Below                |  |  |
|                                                      | Claimed Total Monthly Amount:                                                      | \$3,800.00                |             | Service Item Status:    | 0-Overpayment               |  |  |
|                                                      | Agency Area Office:                                                                | Bureau of Substance Abuse | Services    |                         | I-Payment from other source |  |  |
|                                                      | Comments:                                                                          |                           |             |                         | < >                         |  |  |

A message appears, "Record has been updated successfully" will appear.

Note that if the **Fully Offset Claimed Amount** checkbox was checked, the **Offset Amount** displays the claimed value and the **Claimed Total Monthly Amount** updates to \$0.

*Important:* If you apply an offset at the client-level, you **cannot** enter an offset at the header-level.

## Enter an Offset at the SDR Header - Level (if applicable)

- 1. Access the Service Delivery Summary page.
- 2. Select [Service Delivery Header] from the left navigation bar.

The Service Delivery Header page appears.

| ice Delivery Report    | Service Delivery Head       | er                                                     |                          |                                 |  |  |  |  |  |
|------------------------|-----------------------------|--------------------------------------------------------|--------------------------|---------------------------------|--|--|--|--|--|
| rvice Delivery Summary |                             |                                                        |                          |                                 |  |  |  |  |  |
| rvice Delivery Header  | Contract # 9999BSAS         | 201200001004 - 2013 - CT                               |                          |                                 |  |  |  |  |  |
| rvice Delivery Pattern |                             |                                                        |                          |                                 |  |  |  |  |  |
| tes                    | Contract Identifier/Number: | 9999BSAS201200001004 - 2013 - CT                       | Contract Type:           | UNIT                            |  |  |  |  |  |
|                        | Provider Organization:      | DPH Provider 1004                                      |                          |                                 |  |  |  |  |  |
|                        | Service Delivery Header     |                                                        |                          |                                 |  |  |  |  |  |
|                        | Vendor Customer Code:       | Vendor Customer Code: dph1004                          |                          |                                 |  |  |  |  |  |
|                        | Submission Date:            |                                                        | Status:                  | Draft                           |  |  |  |  |  |
|                        | SDR Type:                   | Regular                                                | Activity Code:           | 3434                            |  |  |  |  |  |
|                        | Address ID:                 | AD001                                                  | Activity Name:           | Human Service Activity          |  |  |  |  |  |
|                        | Effective From:             | 07/01/2012                                             | Effective To:            | 06/30/2013                      |  |  |  |  |  |
|                        | Payer Organization:         | Payer Organization: Bureau of Substance Abuse Services |                          |                                 |  |  |  |  |  |
|                        | Provider Contact Name:      |                                                        | Agency Contact Name:     | 2449 Last Name, 2449 First Name |  |  |  |  |  |
|                        | User Name:                  | d phprovider                                           | Associated Organization: | DPH Provider 1004               |  |  |  |  |  |
|                        | SDR Offset Amount:          | 0                                                      | SDR Offset Reason:       | Select Below                    |  |  |  |  |  |
|                        | Date Created:               | 01/30/2013 11:13 AM                                    | Created By:              | d phprovider                    |  |  |  |  |  |
|                        | Date Changed:               | 02/12/2013 11:18 AM                                    | Changed By:              | d phprovider                    |  |  |  |  |  |

- 3. Enter offset amount.
- 4. Select an [Offset Reason] from the drop down box.
- 5. Select the [Save Changes] button.

| vice Delivery Report                                                         | Service Delivery Head                             | ler                                |                          |                                 |
|------------------------------------------------------------------------------|---------------------------------------------------|------------------------------------|--------------------------|---------------------------------|
| ervice Delivery Summary<br>ervice Delivery Header<br>ervice Delivery Pattern | Contract # 9999BSAS                               | 201200001004 - 2013 - CT           |                          |                                 |
| * Notes                                                                      | Contract Identifier/Number:                       | 9999BSAS201200001004 - 2013 - CT   | Contract Type:           | UNIT                            |
|                                                                              | Service Delivery Header<br>Provider Organization: | DPH Provider 1004                  |                          |                                 |
|                                                                              | Vendor Customer Code:<br>Submission Date:         | dph1004                            | Status:                  | Draft                           |
|                                                                              | SDR Type:                                         | Regular                            | Activity Code:           | 3434                            |
|                                                                              | Address ID:                                       | AD001                              | Activity Name:           | Human Service Activity          |
|                                                                              | Effective From:                                   | 07/01/2012                         | Effective To:            | 06/30/2013                      |
|                                                                              | Payer Organization:                               | Bureau of Substance Abuse Services |                          |                                 |
|                                                                              | Provider Contact Name:                            |                                    | Agency Contact Name:     | 2449 Last Name, 2449 First Name |
|                                                                              | User Name:                                        | d phprovider                       | Associated Organization: | DPH Provider 1004               |
|                                                                              | SDR Offset Amount:                                | 0                                  | SDR Offset Reason:       | Select Below                    |
|                                                                              | Date Created:                                     | 01/30/2013 11:13 AM                | Created By:              | Select Below                    |
|                                                                              | Date Changed:                                     | 02/12/2013 11·18 AM                | Changed By:              | 0.0                             |

A message appears, "You have successfully updated the record" will appear.

Important: If you apply an offset at the header-level, you cannot enter an offset at the client-level.

### **Unlock All Enrollments**

- 1. Access the Service Delivery Summary page.
- 2. Click [Unlock All Enrollments] button.

|                                | a is intended for reporting purposes only. | Display Totals  | Unlock All Enrollments                | Release Service De | livery Delete |
|--------------------------------|--------------------------------------------|-----------------|---------------------------------------|--------------------|---------------|
| Claimed Grand Total<br>Amount: | Claimed Grand Total Units:                 |                 | Claimed Grand Total<br>Payable Units: | Claimed Grand To   | otal Days:    |
| id Grand Total Amount:         |                                            | Pai             | d Grand Total Payable<br>Units:       |                    |               |
|                                |                                            | Only Clients wi | th Delivered Services                 |                    |               |
|                                |                                            | Only Clients wi | th No Delivered Services              |                    | Print SDR     |
|                                |                                            | All Clients     |                                       |                    |               |

The Service Delivery Report Summary page appears.

| Current Location: Billing: Service Delivery Repo         | t search / service beivery keport / service beivery keport summary |                    |                                   |  |  |  |  |  |
|----------------------------------------------------------|--------------------------------------------------------------------|--------------------|-----------------------------------|--|--|--|--|--|
| Service Delivery Report  Service Delivery Report Summary | Contract #9999BSAS201200001004 - 2013 - CT - DPH Provider 1004     |                    |                                   |  |  |  |  |  |
|                                                          | Service Delivery Reports                                           |                    |                                   |  |  |  |  |  |
|                                                          | Service Month: October                                             | Service Year: 2012 | Activity : Human Service Activity |  |  |  |  |  |
|                                                          | Status                                                             | SDR Type           | Submission Date                   |  |  |  |  |  |
|                                                          | Draft_                                                             | Regular            |                                   |  |  |  |  |  |
|                                                          | Display 1 to 1 of 1                                                |                    |                                   |  |  |  |  |  |

*Important:* Remember to **unlock** the SDR when you are done editing to allow users access to the clients.

**Release an SDR** 

- 1. Access the Service Delivery Summary page.
- 2. Click the checkbox to confirm data is accurate and complete.

By selecting the checkbox you are complying with legal requirements on releasing a service

delivery report.

3. Select the [Release Service Delivery] button.

| By checking this box, you<br>your organization to subn<br>on submitting supplement<br>the service data marked a | u hereby confirm that by cl<br>mit such data through EIM. I<br>al transactions. You also a<br>as "Claimed" is intended for | cking the "Authorize" or "Release"<br>f after submission of this record y<br>cknowledge that it is not the inten<br>reporting purposes only. | ' button below, you ar<br>ou determine that it is<br>t of your organization | e providi<br>incorrec<br>to bill for | ing data that is complete<br>t, you can submit a supj<br>any services that wou | and accurate in<br>plemental transac<br>Id result in payme | all respects, and that you ha<br>tion to correct it. Please see<br>ents exceeding the contracte | ve been giv<br>the user gu<br>d amount. Ir | en authority by<br>ide for instructio<br>n such instances |
|----------------------------------------------------------------------------------------------------|----------------------------------------------------------------------------------------------------|----------------------------------------------------------------------------------------------------|-----------------------------------------------------------------------------|--------------------------------------|--------------------------------------------------------------------------------|------------------------------------------------------------|-------------------------------------------------------------------------------------------------|--------------------------------------------|-----------------------------------------------------------|
| ·                                                                                                    |                                                                                                    |                                                                                                    | Display To                                                                  | tals                                 | Unlock All Enro                                                                | Ilments                                                    | Release Service Del                                                                             | ivery                                      | Delete SDR                                                |
| Claimed Grand Total<br>Amount:                                                                                  |                                                                                                    | Claimed Grand Total Units:                                                                                                    |                                                                             | (                                    | Claimed Grand Total<br>Payable Units:                                          |                                                            | Claimed Grand Tot                                                                               | al Days:                                   |                                                           |
| Paid Grand Total Amount:                                                                                        |                                                                                                    |                                                                                                    |                                                                             | Paid                                 | Grand Total Payable<br>Units:                                                  |                                                            |                                                                                                 |                                            |                                                           |
|                                                                                                    |                                                                                                    |                                                                                                    | Only Clie Only Clie                                                         | nts witl<br>nts witl                 | n Delivered Services<br>n No Delivered Servic                                  | es                                                         |                                                                                                 | Prin                                       | t SDR                                                     |
|                                                                                                    |                                                                                                    |                                                                                                    | All Client                                                                  | s                                    |                                                                                |                                                            |                                                                                                 |                                            |                                                           |
| isplay 1 to 10 of 12   Next Set $\gg$                                                                           | page 1 of 2 GO                                                                                                    | ]                                                                                                    |                                                                             |                                      |                                                                                |                                                            |                                                                                                 |                                            |                                                           |

4. Select the [Check SDR Release Status] button.

By selecting the 'Check SDR Release Status' button on the Service Delivery Release Progress screen, the SDR Release Progress bar updates.

| Current Location: Billing: Service Delivery Repo | vrt Search > Service Delivery Report Summary > Service Delivery Release Progress                                                                                                    |
|--------------------------------------------------|----------------------------------------------------------------------------------------------------|
| Service Delivery Report                          | Contract #9999BSAS201200001004 - 2013 - CT                                                                                                    |
| » Service Delivery Summary                       |                                                                                                    |
| » Service Delivery Header                        | Service Delivery Report Release Progress Status                                                                                                    |
| » Service Delivery Pattern                       |                                                                                                    |
| » Notes                                          | The SDB release process is underway. While it finishes, you may access other EIM/ESM features. Upon returning to this page the progress complete will display or, if the release is completed, the |
|                                                  | Suk will appear.                                                                                                    |
|                                                  |                                                                                                    |
|                                                  |                                                                                                    |
|                                                  | SDR Release progress Status 58%                                                                                                    |
|                                                  | Check SDR Release Status                                                                                                    |

### Authorize an SDR

- 1. Access the Service Delivery Summary page of a released SDR.
- 2. Confirm SDR totals by selecting the [**Display Totals**] button and viewing the values that result.

| By checking this bo<br>your organization t<br>on submitting supp<br>the service data ma | ix, you hereby confirm that by confirm that by consumit such data through ElM.<br>emental transactions. You also arked as "Claimed" is intended for the such as "Claimed" is intended for the such as "Claimed" is intended. | licking the "Authorize" or "Release" I<br>If after submission of this record yo<br>acknowledge that it is not the intent<br>or reporting purposes only. | button below, you a<br>ou determine that it is<br>of your organizatior | re providing data that is complete<br>s incorrect, you can submit a sup<br>n to bill for any services that wou | e and accurate in all i<br>oplemental transaction<br>uld result in payments | respects, and that you have be<br>n to correct it. Please see the u<br>s exceeding the contracted am | en given authority by<br>ser guide for instruction<br>ount. In such instances, |
|-----------------------------------------------------------------------------------------|----------------------------------------------------------------------------------------------------|----------------------------------------------------------------------------------------------------|------------------------------------------------------------------------|----------------------------------------------------------------------------------------------------|-----------------------------------------------------------------------------|----------------------------------------------------------------------------------------------------|--------------------------------------------------------------------------------|
|                                                                                         |                                                                                                    |                                                                                                    | Display To                                                             | tals Unlock All Enro                                                                                           | ollments                                                                    | Release Service Delivery                                                                             | Delete SDR                                                                     |
| Claimed Grand Total<br>Amount:                                                          | \$38,795.00                                                                                                    | Claimed Grand Total Units: 52                                                                                                    | 8.00                                                                   | Claimed Grand Total<br>Payable Units:                                                                          | 528.00                                                                      | Claimed Grand Total Da                                                                               | ys: 352                                                                        |
| Paid Grand Total Amount:                                                                | \$0.00                                                                                                    |                                                                                                    |                                                                        | Paid Grand Total Payable<br>Units:                                                                             | 0                                                                           |                                                                                                    |                                                                                |
|                                                                                         |                                                                                                    |                                                                                                    | <ul> <li>Only Clie</li> <li>Only Clie</li> <li>All Clien</li> </ul>    | ents with Delivered Services<br>ents with No Delivered Servic<br>ts                                            | ces                                                                         |                                                                                                    | Print SDR                                                                      |
| Display 1 to 10 of 12   Next S                                                          | et >>   page 1 of 2 GC                                                                                                    | D                                                                                                    |                                                                        |                                                                                                    |                                                                             |                                                                                                    |                                                                                |

3. Select the checkbox to confirm data is accurate and complete.

By clicking the checkbox you are complying with legal requirements on authorizing a service delivery report.

4. Select the [Authorize Service Delivery] button.

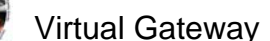

|                                | Authorize Service Delivery | Release Servio             | ce Delivery                        | Disapprove Service Deliver            | ry Disp | olay Totals  | Unlock Al      | I Enrollment |
|--------------------------------|----------------------------|----------------------------|------------------------------------|---------------------------------------|---------|--------------|----------------|--------------|
| Claimed Grand Total<br>Amount: |                            | Claimed Grand Total Units: |                                    | Claimed Grand Total<br>Payable Units: |         | Claimed Gran | nd Total Days: |              |
| Paid Grand Total Amount:       |                            |                            | Paid Grand Total Payable<br>Units: |                                       |         |              |                |              |
|                                |                            |                            | Only Cli                           | ents with Delivered Services          |         |              |                |              |
|                                |                            |                            | Only Cli                           | ents with No Delivered Services       | \$      |              | P              | rint SDR     |

Once the adjudication is complete, the Service Delivery Report Summary page appears.

**Note:** If the SDR Authorizer finds an error, the SDR can be disapproved by selecting the **[Disapprove Service Delivery Report]** button. Disapproving the SDR changes the status from **Released** to **Draft** so the error can be corrected. You can disapprove an SDR in **Released** or **Partially Released** status (when any one of the clients on the SDR is with out any services).

## **Create a Supplemental SDR**

A designated user from the parent organization should monitor client denials, create supplemental SDRs, and notify locations that need to enter data or make corrections.

- 1. Access the Service Delivery Report Search page.
- 2. Select the [Add/Edit SDR] button. The page reappears with a supplemental SDR Draft link.

| ivery Report           | Contract #9999BSAS2012000010 | 04 - 2013 - CT - DPH Provider 100 | 4                                 |  |
|------------------------|------------------------------|-----------------------------------|-----------------------------------|--|
| elivery Report Summary | Service Delivery Reports     |                                   |                                   |  |
|                        | Service Month: July          | Service Year: 2012                | Activity : Human Service Activity |  |
|                        | Status                       | SDR Type                          | Submission Date                   |  |
|                        | Partially Passed             | Regular                           | 01/18/2013                        |  |
|                        | Draft_                       | Supplemental                      |                                   |  |
|                        | Display 1 to 2 of 2 l        |                                   |                                   |  |

3. Select the <u>Draft</u> link. The Service Delivery Summary page appears with a roster of clients.

| Service Delivery Report    | Contract #9999BSAS2                                                                                   | 201200001004 - 2013 - CT -                                                                                                    | DPH Provider 1004               |                                                               |                                                                                                    |                          |  |  |  |
|----------------------------|----------------------------------------------------------------------------------------------------|----------------------------------------------------------------------------------------------------|---------------------------------|---------------------------------------------------------------|----------------------------------------------------------------------------------------------------|--------------------------|--|--|--|
| » Service Delivery Summary | •                                                                                                    |                                                                                                    |                                 |                                                               |                                                                                                    |                          |  |  |  |
| » Service Delivery Header  | Service Delivery Summar                                                                               | ſy                                                                                                    |                                 |                                                               |                                                                                                    |                          |  |  |  |
| » Service Delivery Pattern | Month:                                                                                                | July                                                                                                    |                                 | Year: 20                                                      | 012                                                                                                    |                          |  |  |  |
| » Notes                    | Submission Date:                                                                                      |                                                                                                    |                                 | Status: Draft                                                 |                                                                                                    |                          |  |  |  |
|                            | SDR Type:                                                                                             | Supplemental                                                                                                    |                                 |                                                               |                                                                                                    |                          |  |  |  |
|                            | SDR Reference Number:                                                                                 |                                                                                                    |                                 | SDR Mode: S                                                   | Select Below                                                                                                    |                          |  |  |  |
|                            |                                                                                                    |                                                                                                    |                                 |                                                               |                                                                                                    |                          |  |  |  |
|                            |                                                                                                    |                                                                                                    |                                 |                                                               |                                                                                                    | Save Ch                  |  |  |  |
|                            |                                                                                                    |                                                                                                    |                                 |                                                               |                                                                                                    |                          |  |  |  |
|                            | °Sort By:                                                                                             | Cient Name V Sort Go To Page Containing                                                                                           | Client Last Name Starting With: |                                                               | 60                                                                                                    |                          |  |  |  |
|                            | *Sort By:<br>Enrollment Id: <u>19153</u>                                                              | Client Name V Soft Go To Page Containing Sample, Ann Client Id: 2535                                                              | Client Last Name Starting With: | Offset: \$0.00 Vo                                             | Go<br>oided Units: 0                                                                                                    | e Cia<br>Amo             |  |  |  |
|                            | *Sort By:<br>Enrollment Id: <u>19153</u><br>Provider Location: DPH Provider 1004                      | Client Name V Soft Go To Page Containing Sample, Ann Client Id: 2536 Activity/Sub-Activity: 3434 - Human Serv                     | Client Last Name Starting With: | Offset: \$0.00 Vo                                             | Go<br>oided Units: 0<br>V2013                                                                                                    | e Cla                    |  |  |  |
|                            | *Sort By:<br>Enrollment Id: <u>19153</u><br>Provider Location: DPH Provider 1004<br>Service 1 2 3 4 5 | Client Name V Soft Go To Page Containing Sample, Ann Client Id: 2536 Activity/Sub-Activity: 3434 - Human Serv 6 7 8 9 10 11 12 13 | Client Last Name Starting With: | Offset: \$0.00 Vo<br>t Submission Date: 01/18/<br>20 21 22 23 | Co<br>oided Units: 0<br>Voits: 0<br>Voi | 9 Cla<br>Amo<br>28 29 :: |  |  |  |

### Enter Services on a Supplemental SDR

You may need to enter services that were omitted from regular SDR or, if the clients on the SDR have been denied, you may need to resubmit the correct information.

- 1. Access the Service Delivery Summary page.
- 2. Select the Enrollment ID link for a client. The Record Service Delivery page appears.
- 3. Select the [View Previous Service Delivery Reports] button.

| Current Location: Billing: Service Delivery Re | port Search > Service Delivery Summary > Rec | cord Service Delivery              |                         |                                        |
|------------------------------------------------|----------------------------------------------|------------------------------------|-------------------------|----------------------------------------|
| Service Delivery Report                        | Contract # 9999BSAS                          | 201200001004 - 2013 - CT           |                         |                                        |
| » Service Delivery Summary                     |                                              |                                    |                         |                                        |
| » Service Delivery Header                      | Contract Identifier/Number:                  | 9999BSAS201200001004 - 2013 - CT   | Contrac                 | t Type: UNIT                           |
| » Service Delivery Pattern                     | Pecord Service Delivery f                    | or Client #253071 : Ann G. Sample  | Enrollment Id # 18163   |                                        |
| » Notes                                        | Record Service Belivery I                    | or elient #255571 . Ann e. sample  | Emonnentia # 10105      |                                        |
| » Client Form                                  | Service Period:                              | July 2012                          | Location:               | DPH Provider 1004                      |
|                                                | Submission Date:                             |                                    | Status:                 | Draft                                  |
|                                                | Authorization Number:                        |                                    | Accounting Line Number: |                                        |
|                                                | Enrollment From:                             | 07/18/2012                         | Enrollment To:          | 07/17/2013                             |
|                                                | Total Service Days:                          | 0                                  | Total Units:            | 0                                      |
|                                                | Voided Units:                                | 0                                  | Total Pavable Units:    | 0                                      |
|                                                | Fully Offset Claimed Amount:                 |                                    |                         |                                        |
|                                                | Offset Amount:                               | 0                                  | Offset Reason:          | Select Below                           |
|                                                | Offset Start Date:                           |                                    | Offset End Date:        |                                        |
|                                                | Claimed Total Monthly Amount:                | \$0.00                             | Service Item Status:    | Draft                                  |
|                                                | Agency Area Office:                          | Bureau of Substance Abuse Services |                         |                                        |
|                                                | Comments:                                    |                                    |                         |                                        |
|                                                |                                              |                                    |                         | View Previous Service Delivery Reports |

The system will display the previous SDR and indicate the status that it is in.

| Pre        | evious S          | er | vice    | Del    | iver | y Re  | ероі  | rts  |  |       |                   |  |      |                         |  |  |     |                                                |     |                |                            |     |     |     |     |       |      |            |     |      |
|------------|-------------------|----|---------|--------|------|-------|-------|------|--|-------|-------------------|--|------|-------------------------|--|--|-----|------------------------------------------------|-----|----------------|----------------------------|-----|-----|-----|-----|-------|------|------------|-----|------|
| Stat       | us: <u>Passed</u> |    | Total D | ays:14 |      | Total | Units | : 14 |  | Voide | Voided Units: 0 7 |  | Tota | Total Payable Units: 14 |  |  | m   | Claimed Total<br>monthly amount:<br>\$1,400.00 |     | otal<br>Int: S | Submission Date:01/18/2013 |     |     |     |     |       |      |            |     |      |
|            | Service<br>Code   |    |         |        |      |       |       |      |  |       |                   |  |      |                         |  |  |     |                                                |     |                |                            |     |     |     |     |       |      |            |     | 31   |
| $\bigcirc$ | BD                |    |         |        |      |       |       |      |  |       |                   |  |      |                         |  |  | X 1 | X 1                                            | X 1 | X 1            | X 1                        | X 1 | X 1 | X 1 | X 1 | X 1   | X 1  | X 1        | X 1 | X 1  |
|            |                   |    |         |        |      |       |       |      |  |       |                   |  |      |                         |  |  |     |                                                |     |                |                            |     |     | (   | Sav | e Cha | nges | <b>_</b> C | ору | Void |

If prior record is Rejected:

- a. If you are resubmitting services that were previously rejected, you must first void those services. (See following section)
- b. If the prior record includes more than one Service Code, the void will be applied to all codes, including those that were not rejected. All service codes will have to be rebilled.

If prior record is Denied

a. If the prior services are denied, there is no need to void those services.

**Tip**: See the Copy section for steps to copy the prior services to the supplemental calendar.

4. Enter services/resubmit correct information on the client record.

- a. Using the Apply Service Pattern, Select Date section,
  - Select the [Select All], [Deselect All] or check off the specific dates on the 1. calendar that services were provided for selected client, by checking the checkboxes.

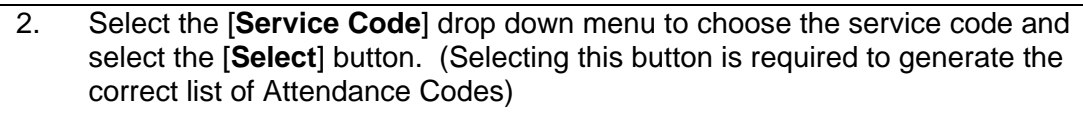

- 3. Enter the [Unit(s)].
- 4. Select the [Attendance Status] from the drop down menu options.
- 5. Select the [**Apply**] button.
- 6. Select the [**Save Changes**] button. *A message appears, "Record has been updated successfully."*
- 5. Repeat above steps if there are additional calendars that need updating for the selected client.

**Reminder**: Once all of the billing information has been updated remember to Release and Authorize this Supplemental SDR.

## Void Services on a Supplemental SDR

*Note:* If the SDR has been paid and services were incorrectly submitted, use the **Void** button to void the entire previous month's record. You can then resubmit the correct information.

- 1. Access the Service Delivery Summary page.
- 2. Select the Enrollment ID link for a client. The Record Service Delivery page appears.
- 3. Select the [View Previous Service Delivery Reports] button.

The system will display the previous SDR and indicate the status that it is in.

- 4. Select the radio button under the **Previous Service Delivery Reports** heading.
- 5. Select the [Void] button and then select the [Save Changes] button. The claim is now voided.

**Reminder**: Once all of the billing information has been updated remember to Release and Authorize this Supplemental SDR.

## **Copy Services**

Instead of re-entering information, you can copy the Previous Service Delivery information and, if necessary correct any days that are in error.

- 1. Select the radio button under the **Previous Service Delivery Reports** heading.
- 2. Select the [Copy] button. The previous month's regular SDR has been copied over.
- 3. Edit service information on the calendar, if needed.
- 4. Select the [**Save Changes**] button. A message appears, "Record has been updated successfully."

**Reminder**: Once all of the billing information has been updated remember to Release and Authorize this Supplemental SDR.

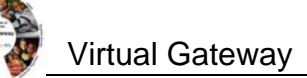

### **Delete an SDR**

In rare circumstances, it might be necessary to delete an SDR created in error. Only an SDR in Draft status without any voided services associated with it may be deleted.

- 1. Access the Service Delivery Summary page.
- 2. Select the [Delete SDR] button.

|                                |                            | Display  | Totals Unlock All Enro                | llments | Release Service Delive | ery Delete |
|--------------------------------|----------------------------|----------|---------------------------------------|---------|------------------------|------------|
| Claimed Grand Total<br>Amount: | Claimed Grand Total Units: |          | Claimed Grand Total<br>Payable Units: |         | Claimed Grand Total    | Days:      |
| Paid Grand Total Amount:       |                            |          | Paid Grand Total Payable<br>Units:    |         |                        |            |
|                                |                            | Only C   | lients with Delivered Services        |         |                        |            |
|                                |                            | Only C   | lients with No Delivered Servic       | es      |                        | Print SDR  |
|                                |                            | All Clie | ents                                  |         |                        |            |

3. Select the [Confirm Delete] button to proceed.

| Current Location: Billing: Service Delivery Rep | port Search > Service Delivery Summary                                                                                                   |     |
|-------------------------------------------------|----------------------------------------------------------------------------------------------------|-----|
| Service Delivery Report                         | Confirm SDR Deletion                                                                                                    |     |
| » Service Delivery Summary                      |                                                                                                    |     |
| » Service Delivery Header                       | Are you sure you want to delete this SDR? Please click "Confirm Delete" to delete the record or "Cancel Delete" to cancel the operation. |     |
| » Service Delivery Pattern                      |                                                                                                    |     |
| » Notes                                         | Contirm Delete Cancel Del                                                                                                    | ete |
| » HOICS                                         |                                                                                                    |     |

**Note**: The Delete SDR button will only appear if your role allows you access to perform that function.

### Search for a PRC

#### Track a Payment Request for Commodity (PRC):

- 1. Select the **Billing** module.
- 2. Select PRC Search from the left navigation bar. The PRC Search page appears.
- 3. Enter search criteria.
- 4. Select the [Search] button.

| Billing                             | PRC/CEC Sea         | arch                   |              |                   |               |                   |                   |                  |                 |                |
|-------------------------------------|---------------------|------------------------|--------------|-------------------|---------------|-------------------|-------------------|------------------|-----------------|----------------|
| » Claim Search                      |                     |                        |              |                   |               |                   |                   |                  |                 |                |
| » PRC/CEC Search                    |                     | Contract Number:       |              |                   |               |                   | Fiscal Y          | /ear: 2013       |                 |                |
| » Invoice Search                    | _                   | Activity Codes         |              | 7                 |               |                   | Activity No       | umor Human Se    | cuice Activity  |                |
| » Accommodation Rate Invoice Search |                     | Activity Code:         |              |                   |               |                   | Activity in       | arrie: Human Se  | I VICE ACTIVITY | •              |
| » Ready Pay Invoice Search          |                     | Provider Name:         |              |                   |               | ١                 | /endor Customer C | Code:            |                 |                |
| » Re-adjudicate Service Lines       |                     |                        |              |                   |               |                   |                   |                  |                 |                |
| » Global Update Appropriations      |                     | Agency Name:           |              |                   |               |                   |                   |                  |                 |                |
| » Explanation of Benefits (EOB)     |                     | Service Date From:     | 07/01/2012   |                   |               |                   | Service Date      | e To: 09/30/2012 | 2               |                |
| » Service Delivery Report Search    |                     | PRC/CEC Document ID:   |              |                   |               | Invoice/          | SDR Reference Nun | nber:            |                 | Select Below 🗸 |
|                                     |                     | PRC/CEC Status:        | Select Below | ~                 |               |                   |                   |                  |                 |                |
|                                     |                     | Unit Code:             |              |                   |               |                   |                   |                  |                 |                |
|                                     |                     |                        |              |                   |               |                   |                   |                  |                 | Se             |
|                                     | Search Results      |                        |              |                   |               |                   |                   |                  |                 |                |
|                                     | PRC/CEC Document ID | Contract Number        |              | Provider Name     | Activity Code | Service Date From | Service Date To   | Create Date      | PRC/CEC Status  | Amount         |
|                                     | INTF234813000000001 | 9999BSAS201200001004 - | 2013 - CT    | DPH Provider 1004 | 3434          | 09/01/2012        | 09/30/2012        | 01/24/2013       | PRCReady        | \$28,          |
|                                     | INTF234813000000002 | 9999BSAS201200001004 - | 2013 - CT    | DPH Provider 1004 | 3434          | 08/01/2012        | 08/31/2012        | 01/24/2013       | PRCReady        | \$41,2         |
|                                     | INTE234813000000003 | 99998545201200001004 - | 2013 - CT    | DPH Provider 1004 | 3434          | 07/01/2012        | 07/31/2012        | 01/24/2013       | PRCReady        | \$28.0         |

# 5. Select the <u>Activity Name</u> link. The **Update PRC** page appears to view payment information.

| Current Location: Billing: PRC/CEC Search > PRC/ | CEC Update                          |                     |                              |                                  |
|--------------------------------------------------|-------------------------------------|---------------------|------------------------------|----------------------------------|
| PDC/CFC                                          | Undate PRC/CEC                      |                     |                              |                                  |
| Indate PRC/CEC                                   | opuate i No/oEc                     |                     |                              |                                  |
| » View PRC/CEC Commodity Service Lines           | PRC/CEC Document Infor              | mation              |                              |                                  |
| » Process Deficiency Payments                    | Document Code:                      | PRC                 | Department Code:             | DPH                              |
| » Reapportion PRC/CEC                            | Unit Code:                          | 2348                | Invoice/SDR Reference Number |                                  |
|                                                  | Document ID:                        | INTF234813000000003 | Document Version Number      | 1                                |
|                                                  | Document Import Mode:               | OE                  | Provider Name:               | DPH Provider 1004                |
|                                                  | Document Vendor Line Number:        | 1                   | Vendor Customer Code:        | dph1004                          |
|                                                  | Address Code:                       | AD001               | Contract Number:             | 9999BSAS201200001004 - 2013 - CT |
|                                                  | *Scheduled Pmt Date:                | 01/24/2013          |                              |                                  |
|                                                  | *Record Date:                       | 01/24/2013          | Accounting Period Number     |                                  |
|                                                  | Vendor PRC/CEC Number:              | INTF234813000000003 | *Vendor PRC/CEC Date:        | 01/24/2013                       |
|                                                  | Budget Fiscal Year:                 | 2013                | Fiscal Year                  | 2013                             |
|                                                  | PRC/CEC Status:                     | PRCReady            |                              |                                  |
|                                                  | MMARS EFT/Check Number:             |                     |                              |                                  |
|                                                  | Document Total Amount:              | \$28,050.00         |                              |                                  |
|                                                  | Report Links Print SDR Print SDR DI |                     |                              |                                  |
|                                                  | Commodity Accounting L              | ine Information     |                              |                                  |
|                                                  | Commodity Line                      | Accounting Line     | Total Amour                  | t                                |
|                                                  | Z                                   | 1                   | \$28,050.00                  |                                  |

*Note:* You may not see the PRC you are searching for appear as a search result. Nightly system jobs will turn SDRs into electronic PRCs for Agency approval.

*Tip*: Providers can use the Invoice/SDR Reference Number field to search against a particular SDR Reference Number. An SDR Reference Number must be entered prior to SDR authorization to allow tracking via a provider-specific reference number.

### Generate, View and Save an SDR Report

An SDR may be printed from the Report module or from the Service Delivery Summary page.

Notes to follow regarding how the two options differ:

- **SDR Summary page**: Printing from the Service Delivery Summary infers from the screen the SDR you want to print. Users may also select whether to include clients with delivered services, clients with no delivered services, or all clients.
- **Report Module**: Printing from the Report module allows the user to select input criteria and report output format. Users may also select whether to include clients with delivered services, clients with no delivered services, or all clients.
- Service Delivery Report may be printed by authorized users depending on their access level.

To generate and view from the SDR Summary page:

1. Access the Service Delivery Summary page.

At the bottom of the SDR Summary page you will see the Print SDR button and three options:

- Only Clients with Delivered Services
- Only Clients with No Delivered Services
- All Clients (Default)

All Clients is the default. It you only want to see clients with delivered services or clients with

#### no delivered services, you will need to select the appropriate radio button.

| Claimed Grand Total      | Claimed Grand Total Units: |           | Claimed Grand Total                                             | Claimed Grand Total Day | Display Totals |
|--------------------------|----------------------------|-----------|-----------------------------------------------------------------|-------------------------|----------------|
| Amount:                  | clained orang rotal onits. |           | Payable Units:                                                  | channed orand rotar bay |                |
| Paid Grand Total Amount: |                            |           | Paid Grand Total Payable<br>Units:                              |                         |                |
|                          |                            | Only Cli  | ents with Delivered Services<br>ents with No Delivered Services | •                       | Print SDR      |
|                          |                            | All Clier | its                                                             |                         |                |
|                          |                            |           |                                                                 |                         |                |

2. Select the [Print SDR] button.

The Print SDR in Progress message will open in a secondary window. If the SDR is large it may take some time to generate the report. While the report is generating you can access other EIM/ESM features in another browser window. When the report is finished running this window will automatically refresh and display the report.

Print SDR In Progress
The Print SDR process is underway. While it finishes, you may access other EIM/ESM features in your other browser window. When the Print SDR process has completed this page will automatically refresh with the completed report.

This is a sample of the SDR Report.

| Contract #9999BSA                     | S201200          | 001    | 004 - 3    | 2013       | - CT       |        |           |            |      |             |      |        |              |           |                               |          |            |           |           |       |             |         |          |     |                              |                            |
|---------------------------------------|------------------|--------|------------|------------|------------|--------|-----------|------------|------|-------------|------|--------|--------------|-----------|-------------------------------|----------|------------|-----------|-----------|-------|-------------|---------|----------|-----|------------------------------|----------------------------|
|                                       | Month: July      |        |            |            |            |        |           |            |      |             |      |        |              |           |                               |          | Yea        | r: 2012   |           |       |             |         |          |     |                              |                            |
| Submis                                | sion Date: 01/18 | 3/2013 |            |            |            |        |           | ~ ^        |      |             | - [  |        |              |           |                               |          | Status     | s: Partia | ally Pass | sed   |             |         |          |     |                              |                            |
|                                       | SDR Type: Regu   | ilar   |            |            |            |        | -         | SA         | IVIT | <b>~L</b> t |      |        |              |           | Clie                          | ents to  | Include    | e: All    |           |       |             |         |          |     |                              |                            |
| SDR Reference                         | e Number:        |        |            |            |            |        | _         |            |      |             |      |        |              |           |                               | SI       | OR Mode    | e:        |           |       |             |         |          |     |                              |                            |
|                                       |                  |        |            |            |            |        |           |            |      |             |      |        |              |           |                               |          |            |           |           |       |             |         |          |     |                              |                            |
| Claimed Grand Total Amount: \$29      | ,279.00          |        |            | Claim      | ned Gran   | d Tota | l Units:  | 323        |      |             | CI   | laime  | ed Grand     | Total Pag | yable<br>Units: <sup>31</sup> | 23       |            |           |           | Claim | ed Gran     | d Total | Days: 2  | 68  |                              |                            |
| Paid Grand Total Amount: \$28         | ,050.00          |        |            |            |            |        |           |            |      |             | Paid | l Grar | ind Total F  | ayable l  | Units: 2                      | 98       |            |           |           |       |             |         |          |     |                              |                            |
| Enrollment Id: 18163                  |                  | Sar    | mple, Ann  | ub Activit | hr 3/3/    | Clier  | nt Id: 25 | 53971      | Tota | I Days:     | 14   | Tot    | tal Units: 1 | 14        | Offset                        | : \$0.00 |            | Voide     | ed Unit:  | s: 0  | Total<br>14 | Payable | Units:   | Mor | Claimed<br>hthly Am<br>\$1,4 | I Total<br>ount:<br>00.00  |
| Provider Education: DPH Provider 1004 |                  |        | Activity/3 | JD-ACUVI   | ly. 3434 - | numan  | 3er vice  | e Activity |      | 1           |      |        |              | Last aut  | JIIISSIO                      | in Date. |            |           | 1         | 30    | atus. Fa    | sacu    |          |     |                              |                            |
| Service Code 1 2 3                    | 4 5              | 6      | / 8        | 9          | 10         | 11     | 12        | 13         | 14   | 15          | 16   | 1/     | 18           | 19        | 20                            | 21       | 22         | 23        | 24        | 25    | 26          | 2/      | 28       | 29  | 30                           | 31                         |
|                                       |                  |        |            |            |            |        |           |            |      |             |      |        | × 1          | × 1       | <b>X</b> 1                    | × 1      | <u>^</u> 1 | × 1       | <u>^1</u> | × 1   | <u>^1</u>   | × 1     | ×1       | × 1 | <u>^</u> 1                   | A 1                        |
| Enroliment id: 18081                  |                  | Sar    | mple, Bob  |            |            | Clier  | nt Id: 45 | 56582      | Tota | I Days: :   | 20   | Tot    | tal Units: 2 | 20        | Offset                        | : \$0.00 |            | Voide     | ed Unit:  | s: 0  | Total<br>20 | Payable | e Units: | Mor | Claimed<br>hthly Am<br>\$2,0 | I Total<br>ount:<br>100.00 |
| Provider Location: DPH Provider 1004  |                  |        | Activity/S | Ib-Activit | br 3434    | Human  | Service   | e Activity |      |             |      |        |              | Last Sub  | omissio                       | n Date   |            |           |           | Sta   | atus: Pa    | ssed    |          |     |                              |                            |
| Trovider Edealion. Dimitrovider 1004  |                  |        | Activity/3 |            | 9.0404.5   |        |           |            |      |             |      |        |              |           |                               |          | ·          |           |           |       |             |         |          |     |                              |                            |
| Service Code 1 2 3                    | 4 5              | 6      | 7 8        | 9          | 10         | 11     | 12        | 13         | 14   | 15          | 16   | 17     | 7 18         | 19        | 20                            | 21       | 22         | 23        | 24        | 25    | 26          | 27      | 28       | 29  | 30                           | 31                         |

Note that the report generates as a view only file. If you want to save the Print SDR Report, you can by using the Adobe PDF toolbar.

- 3. Locate the Adobe PDF toolbar from the menu at the top of the page, select **Convert Webpage to PDF** from the available options on the toolbar.
- 4. Select the location you wish to save file in; modify file name, if desired and select the [Save] button.

#### To generate and view from the Reports module:

1. Select the **Reports** module and select the <u>Service Delivery Report</u> link.

| Reports | Reports                                                                                                    |                                                                                                    |
|---------|----------------------------------------------------------------------------------------------------|----------------------------------------------------------------------------------------------------|
|         | ESM Reports                                                                                                    | EIM Reports                                                                                                    |
|         | Client Enrolment Status<br>Clients with incomplete Data                                                                                                    | Activity PRC Details by Sub-Activity<br>Commodity Based Payment Request<br>Cost Rembursement Budget                                         |
|         | System Assurance Reports                                                                                                    | Cost Reinbursement Expenditure Analysis<br>Cost Reinbursement Invoice<br>Pavment Detail Report by Red Davs<br>Pavment Detail RVCIent Report |
|         | Note:                                                                                                    | Pavment Tracking Report<br>Ready Pav Contract Resonciliation Report<br>Remittance Advice by Bed Dava                                        |
|         | The reports are generated in Adobe PDF and Microsoft Excel format.<br><u>Click here to download free Acrobat Reader</u> to view PDF files.<br><u>Click here to download Microsofts free Excel</u> Viewer to view Projet file. | Heintfance Advice to VService Code<br>Service Delivery Report<br>Services from segurated with a Claim or Have an Error                      |

- 2. Enter criteria.
- 3. Select the [Print Report] button.

| Current Location: Reports> Service Delive | Report                                                                           |    |
|-------------------------------------------|----------------------------------------------------------------------------------|----|
| Reports                                   | SDR - Service Delivery Report                                                    |    |
| » Report                                  |                                                                                  | _  |
|                                           | *Contract/Credential 999995A5201200001004 - 2013 - CT 🖌 Filter: 9999baas% Filter |    |
|                                           | *Activity Code: 3434 - Human Service Activity                                    |    |
|                                           | *SDR Monte: July                                                                 |    |
|                                           | *SDR Regular   Parially Passed 🛩                                                 |    |
|                                           | Only Clients with Delivered Services                                             |    |
|                                           | *Clients to Include: 🔘 Only Clients with No Delivered Services                   |    |
|                                           | All Clients                                                                      |    |
|                                           | Print SDR CIE                                                                    | ar |

4. The Print SDR in Progress message will open in a secondary window. If the SDR is large it may take some time to generate the report. While the report is generating you can access other EIM/ESM features in another browser window. When the report is finished running this window will automatically refresh and display the report.

**Print SDR In Progress** 

The Print SDR process is underway. While it finishes, you may access other EIM/ESM features in your other browser window. When the Print SDR process has completed this page will automatically refresh with the completed report.

This is a sample of the SDR Report.

| - on a u                                                                                                 | :t #9                                             | 999       | BSA                            | S20     | 120     | 000      | 1004                                 | 1 - 2                                   | 013                       | - CT                               |                                                    |                                                        |                                |       |                                |      |                            |                                         |                                                          |                                                         |                                                                   |                 |                                   |         |                                             |                                                                 |                                                   |                       |                  |                                                          |                                                                      |
|----------------------------------------------------------------------------------------------------|---------------------------------------------------|-----------|--------------------------------|---------|---------|----------|--------------------------------------|-----------------------------------------|---------------------------|------------------------------------|----------------------------------------------------|--------------------------------------------------------|--------------------------------|-------|--------------------------------|------|----------------------------|-----------------------------------------|----------------------------------------------------------|---------------------------------------------------------|-------------------------------------------------------------------|-----------------|-----------------------------------|---------|---------------------------------------------|-----------------------------------------------------------------|---------------------------------------------------|-----------------------|------------------|----------------------------------------------------------|----------------------------------------------------------------------|
|                                                                                                    |                                                   |           |                                | Mo      | nth: Ju | ly       |                                      |                                         |                           |                                    |                                                    |                                                        |                                |       |                                |      |                            |                                         |                                                          |                                                         |                                                                   | Year            | r: 2012                           |         |                                             |                                                                 |                                                   |                       |                  |                                                          |                                                                      |
|                                                                                                    |                                                   |           | Submi                          | ssion [ | ate: 01 | /18/2013 | 3                                    |                                         |                           |                                    |                                                    |                                                        | ~ ^ .                          |       |                                |      |                            |                                         |                                                          |                                                         |                                                                   | Status          | : Partia                          | ly Pass | ed                                          |                                                                 |                                                   |                       |                  |                                                          |                                                                      |
|                                                                                                    |                                                   |           |                                | SDR T   | ype: Re | egular   |                                      |                                         |                           |                                    |                                                    |                                                        | SAI                            | NF    | 'Lt                            |      |                            |                                         |                                                          | Cli                                                     | ients to                                                          | Include         | e: All                            |         |                                             |                                                                 |                                                   |                       |                  |                                                          |                                                                      |
|                                                                                                    |                                                   | SDR F     | Referen                        | e Num   | ber:    |          |                                      |                                         |                           |                                    |                                                    |                                                        |                                |       |                                |      |                            |                                         |                                                          |                                                         | SI                                                                | OR Mode         |                                   |         |                                             |                                                                 |                                                   |                       |                  |                                                          |                                                                      |
|                                                                                                    |                                                   |           |                                |         |         |          |                                      |                                         |                           |                                    |                                                    |                                                        |                                |       |                                |      |                            |                                         |                                                          |                                                         |                                                                   |                 |                                   |         |                                             |                                                                 |                                                   |                       |                  |                                                          |                                                                      |
| Claimed G                                                                                                | rand To                                           | tal Amo   | ount: \$2                      | 9,279.0 | )       |          |                                      |                                         | Claim                     | ed Gran                            | d Total                                            | Units:                                                 | 323                            |       |                                | CI   | laimed                     | Grand                                   | Total Pay<br>L                                           | yable<br>Jnits:                                         | 323                                                               |                 |                                   |         | Claime                                      | ed Gran                                                         | d Tota                                            | al Days:              | 268              |                                                          |                                                                      |
| Paid G                                                                                                   | rand To                                           | tal Amo   | ount: \$2                      | B,050.0 | )       |          |                                      |                                         |                           |                                    |                                                    |                                                        |                                |       |                                | Paid | Grand                      | Total P                                 | ayable L                                                 | Jnits: 2                                                | 298                                                               |                 |                                   |         |                                             |                                                                 |                                                   |                       |                  |                                                          |                                                                      |
|                                                                                                    |                                                   |           |                                |         |         |          |                                      |                                         |                           |                                    |                                                    |                                                        |                                |       |                                |      |                            |                                         |                                                          |                                                         |                                                                   |                 |                                   |         |                                             |                                                                 |                                                   |                       |                  |                                                          |                                                                      |
| Enrollment Id                                                                                            | : 18163                                           |           |                                |         |         | Sa       | imple, /                             | Ann                                     |                           |                                    | Clien                                              | t ld: 25                                               | 3971                           | Total | Days: 1                        | 4    | Total                      | Units: 1                                | 4                                                        | Offse                                                   | t: \$0.00                                                         | 1               | Voide                             | d Units | : 0                                         | Total<br>14                                                     | Payab                                             | le Units              | :<br>M           | Clain<br>onthly                                          | ned To<br>Amou<br>\$1,400.                                           |
| Enrollment Id:<br>Provider Loca                                                                          | : 18163<br>ition: DF                              | 'H Provic | der 1004                       |         |         | Sa       | ample, /                             | Ann<br>vity/Sul:                        | o-Activit                 | <b>y:</b> 3434 -                   | Clien<br>Human                                     | t Id: 25<br>Service                                    | 3971<br>Activity               | Total | Days: 1                        | 4    | Total                      | Units: 1                                | 4<br>.ast Sub                                            | Offse                                                   | nt: \$0.00                                                        |                 | Voide                             | d Units | : 0<br>Sta                                  | Total<br>14<br>tus: Pa:                                         | Payab<br>ssed                                     | le Units              | M                | Clain<br>onthly                                          | ned Tc<br>Amour<br>\$1,400.                                          |
| Enrollment Id:<br>Provider Loca<br>Service Code                                                          | : 18163<br>ition: DP                              | H Provic  | der 1004<br>3                  | 4       | 5       | 5a       | Activ                                | Ann<br>rity/Sul:<br>8                   | 9-Activit                 | y: 3434 -<br>10                    | Clien<br>Human :<br>11                             | t Id: 25<br>Service<br>12                              | 3971<br>Activity<br>13         | Total | Days: 1                        | 4    | Total                      | Units: 1<br>L                           | 4<br>.ast Sub<br>19                                      | Offse<br>omissio<br>20                                  | t: \$0.00<br>on Date:<br>21                                       | 22              | Voide<br>23                       | d Units | : 0<br>Sta<br>25                            | Total<br>14<br>tus: Pas<br>26                                   | Payab<br>ssed<br>27                               | le Units              | : M              | Clain<br>onthly<br>30                                    | ned Tc<br>Amour<br>\$1,400.                                          |
| Enrollment Id:<br>Provider Loca<br>Service Code<br>3D                                                    | : 18163<br>tion: DF                               | H Provic  | der 1004<br>3                  | 4       | 5       | 6        | Activ                                | Ann<br>/ity/Sub<br>8                    | 9-Activit                 | y: 3434 -<br>10                    | Clien<br>Human                                     | t Id: 25<br>Service<br>12                              | Activity                       | Total | Days: 1                        | 4    | Total                      | Units: 1<br>L<br>18<br>X 1              | 4<br>.ast Sub<br>19<br>X 1                               | Offse<br>omissio<br>20<br>X 1                           | t: \$0.00<br>on Date:<br>21<br>X 1                                | 22<br>X 1       | Voide<br>23<br>X 1                | d Units | : 0<br>Star<br>25<br>X 1                    | Total<br>14<br>tus: Pas<br>26<br>× 1                            | Payab<br>ssed<br>27<br>X 1                        | 28 X 1                | 29<br>X 1        | Clain<br>Ionthly (<br>30<br>× 1                          | ned Tc<br>Amou<br>\$1,400.<br>3<br>3<br>X 1                          |
| Enrollment Id:<br>Provider Loca<br>Service Code<br>BD<br>Enrollment Id:                                  | : 18163<br>tion: DP<br>1<br>: 18081               | H Provic  | ier 1004<br>3                  | 4       | 5       | 6<br>Sa  | Activ<br>7<br>imple, 8               | Ann<br>rity/Sul:<br>8<br>Bob            | 9                         | y: 3434 -<br>10                    | Clien Human 11 Clien                               | t Id: 25<br>Service<br>12<br>t Id: 45                  | 3971<br>Activity<br>13<br>6582 | Total | Days: 1<br>15<br>Days: 2       | 4    | Total                      | Units: 1<br>L<br>18<br>X 1<br>Units: 2  | 4<br>ast Sub<br>19<br>× 1                                | Offse<br>omissio<br>20<br>X 1<br>Offse                  | t: \$0.00                                                         | 22<br>X 1       | Voide<br>23<br>X 1<br>Voide       | d Units | : 0<br>Sta<br>25<br>X 1<br>: 0              | Total<br>14<br>tus: Pa:<br>26<br>× 1<br>Total<br>20             | Payab<br>ssed<br>27<br>X 1<br>Payab               | 28<br>X 1             | 29<br>X 1        | Clain<br>Ionthly<br>30<br>× 1<br>Claim<br>onthly /       | ned To<br>Amou<br>\$1,400.<br>X 1<br>Ned To<br>Amou<br>\$2,000.      |
| Enrollment Id:<br>Provider Loca<br>Service Code<br>BD<br>Enrollment Id:<br>Provider Loca                 | : 18163<br>(tion: DF<br>1<br>: 18081<br>(tion: DF | H Provid  | der 1004                       | 4       | 5       | 6<br>Sa  | Activ<br>7<br>Imple, f               | Ann<br>rity/Sub<br>8<br>Bob<br>rity/Sub | 9<br>9                    | y: 3434 -<br>10<br>y: 3434 -       | Clien Human                                        | t Id: 25<br>Service<br>12<br>t Id: 45<br>Service       | Activity 13 6582 Activity      | Total | Days: 1<br>15<br>Days: 2       | 4    | Total                      | Units: 1<br>18<br>× 1<br>Units: 2       | 4<br>.ast Sub<br>19<br>× 1                               | Offse<br>omissio<br>20<br>X 1<br>Offse<br>omissio       | t: \$0.00<br>on Date:<br>21<br>× 1<br>t: \$0.00<br>on Date:       | 22<br>X 1       | Voide<br>23<br>X 1<br>Voide       | d Units | : 0<br>Star<br>25<br>× 1<br>: 0<br>Star     | Total<br>14<br>26<br>× 1<br>Total<br>20<br>tus: Par             | Payab<br>ssed<br>27<br>× 1<br>Payab<br>ssed       | 28<br>X 1<br>Ie Units | : M<br>29<br>X 1 | Clain<br>lonthly<br>30<br>× 1<br>Claim<br>onthly         | ned To<br>Amou<br>\$1,400<br>X 1<br>ned To<br>Amou<br>\$2,000        |
| Enrollment Id:<br>Provider Loca<br>Service Code<br>BD<br>Enrollment Id:<br>Provider Loca<br>Service Code | : 18163<br>tion: DP<br>1<br>: 18081<br>tion: DP   | H Provic  | der 1004<br>3<br>der 1004<br>3 | 4       | 5       | 6 6 6    | Activ<br>7<br>Imple, I<br>Activ<br>7 | Ann rity/Sul: 8 Bob rity/Sul: 8         | -Activit<br>9<br>-Activit | y: 3434 -<br>10<br>y: 3434 -<br>10 | Clien Human : 11 Clien Human : 11 Clien Human : 11 | t Id: 25<br>Service<br>12<br>t Id: 45<br>Service<br>12 | Activity 13 6582 Activity 13   | Total | Days: 1<br>15<br>Days: 2<br>15 | 4    | Total 17 Total 17 Total 17 | Units: 1<br>18<br>× 1<br>Units: 2<br>18 | 4<br>.ast Sub<br>19<br>× 1<br>:0<br>:0<br>.ast Sub<br>19 | Offse<br>omissio<br>20<br>× 1<br>Offse<br>omissio<br>20 | t: \$0.00<br>on Date:<br>21<br>x 1<br>t: \$0.00<br>on Date:<br>21 | 22<br>X 1<br>22 | Voide<br>23<br>× 1<br>Voide<br>23 | d Units | : 0<br>Sta<br>25<br>× 1<br>: 0<br>Sta<br>25 | Total<br>14<br>14<br>26<br>× 1<br>Total<br>20<br>tus: Pas<br>26 | Payab<br>ssed<br>27<br>X 1<br>Payab<br>ssed<br>27 | 28<br>× 1<br>le Units | 29<br>× 1        | Clain<br>lonthly<br>30<br>× 1<br>Claim<br>onthly /<br>30 | ned Tc<br>Amou<br>§1,400.<br>X 1<br>X 1<br>Ned To<br>Amou<br>§2,000. |

Note that the report generates as a view only file. If you want to save the Print SDR Report, you can by using the Adobe PDF toolbar.

5. Locate the Adobe PDF toolbar from the menu at the top of the page, select **Convert** 

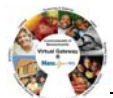

Webpage to PDF from the available options on the toolbar.

6. Select the location you wish to save file in; modify file name, if desired and select the [**Save**] button.

### **Additional Learning Opportunities**

- Online Learning: To take online course, log into PACE (www.pace.state.ma.us/vg).
  - o 155 Unit Rate Billing Part 1
  - o 156 Unit Rate Billing Part 2
  - o 159 Manage Enrollment Location
- Additional EIM/ESM Provider Job Aids are found at:
  - o Virtual Gateway URL: www.mass.gov/vg/eimesm
    - EIM/ESM Provider User Manuals and Instructional Materials

### **EIM/ESM** Assistance

- Email the Virtual Gateway Business Operations Unit for assistance:
  - o <u>EHS-DL-EIM-ESMBusinessOperations@massmail.state.ma.us</u>
- Call the Virtual Gateway Customer Service for assistance:
  - o **(800) 421-0938**
  - o 617-847-6578 (TTY people who are deaf, hard of hearing, or speech disabled)
  - o Monday Friday: 8:30am 5:00pm